HERMES

# Uporabniški priročnik Poštna knjiga

Hermes d.o.o. Prušnikova 2 1210 Ljubljana-Šentvid www.hermes2.net info@hermes2.net

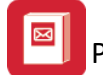

| 1.  | Uvo      | d                                     | 4    |
|-----|----------|---------------------------------------|------|
| 1.1 | -        | Predstavitev                          | 4    |
| 1.2 | 2        | Osnovni napotki                       | 4    |
| 1.3 | •        | Izbira tiskanja                       | 5    |
| 1.4 | Ļ        | Prevajanje                            | 7    |
| 2.  | Dato     | oteka                                 | 8    |
| 2.1 | -        | Tiskalnik                             | 8    |
| 3.  | Ured     | di                                    | 9    |
| 4.  | Mat      | ični podatki                          | 10   |
| 4.1 | -        | Komitenti                             | . 10 |
| 4.2 | 2        | Šifrant referentov                    | . 13 |
| 4.3 | •        | Šifrant tipov dokumentov              | . 14 |
| 4.4 | Ļ        | Šifrant spisov                        | . 15 |
| 4.5 | 5        | Šifrant vrste pošiljk                 | . 18 |
| 4.6 | 5        | Rekapitulacijske skupine              | . 20 |
| 4.7 | ,        | Šifrant dokumentarnih tokov           | . 20 |
| 4.8 | 3        | Klasifikacijski načrt pošte           | . 22 |
| 5.  | Prej     | eta pošta                             | 23   |
| 5.1 | <u> </u> | Vstavljanje prejete pošte             | . 26 |
| 5.2 | 2        | Iskanje dokumentov                    | . 29 |
| 5.3 | ;        | Tiskanje knjige prejete pošte         | . 31 |
| 6.  | Odp      | oslana pošta                          | 32   |
| 6.1 | <u>.</u> | Vstavljanje poslane pošte             | . 34 |
| 7.  | Moj      | a pošta                               | 35   |
| 8.  | Izpis    | si                                    | 37   |
| 8.1 | _        | Izpis knjige prejete pošte            | . 37 |
| 8.2 | 2        | Izpis knjige odposlane pošte          | . 38 |
| 8.3 | 6        | Popis oddanih pošiljk                 | . 38 |
| 8.4 | L        | Dnevnik obračuna poštnin za obdobje   | . 39 |
| 8.5 | 5        | Izpis seznama nelikv. dokumentov      | . 40 |
| 9.  | Nast     | tavitve in pripomočki                 | 42   |
| 9.1 | <u>.</u> | Nastavitve programa                   | . 42 |
| 9.2 | 2        | Preštevilči prejeto pošto             | . 45 |
|     |          | Konirania dakumantau iz prajata pačta | 46   |

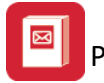

| 9.4     | Pregled poslanih dokumentov v eHrambo |    |
|---------|---------------------------------------|----|
| 10. Okr | าด                                    | 46 |
| 11. Pon | noč                                   | 47 |
| 11.1    | O programu                            | 47 |
| 11.2    | Zgodovina sprememb                    |    |
| 11.3    | Konverzija SIT - EUR                  | 47 |
| 11.4    | Brisanje pripetih dokumentov          | 47 |

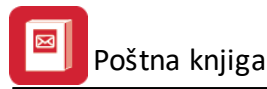

## 1 Uvod

## 1.1 Predstavitev

Program Poštna knjiga je namenjen vodenju evidence prejete in oddane pošte, kakor tudi arhiviranju dokumentov. Sestavljen je iz dveh osnovnih delov:

• Poštne knjige in

Dokumentarnega sistema.

Možni so različni programski dodatki, ki še povečajo funkcionalnost:

- Dokumentarni sistem Accounting
- Klasifikacijski načrt
- eArhiviranje pošte (Logitus ali Pošta Slovenije)
- Register pogodb

**Poštna knjiga** je program, za vodenje knjige prejete in izdane pošte, pripravljanja izpisov, specifikacij, vodenje dnevnika... K programu je priložen osnovni šifrant vrste pošiljk (zajete so pošiljke, ki so najpogosteje uporabljane), ter osnovne rekapitulacijske skupine (ki se uporabljajo pri izdelavi Popisa oddanih pošiljk).

**Dokumentarni sistem** je program, ki ves čas teče v ozadju in streže našim zahtevkom po arhiviranju oz. restavriranju dokumentov. Zaradi kompleksnosti njegove namestitve priporočamo, da program namesti naš strokovnjak.

Programski dodatek **Dokumentarni sistem Accounting** omogoča, da se pripeti dokumenti prejete pošte (npr. računa) odražajo tudi v HermeS Glavni knjigi (GK). Ko je račun knjižen v GK, je tako omogočen vpogled vizualizacije dokumenta na knjižbi, kartici konta, kartici poslovnega partnerja ipd.

Programski dodatek **Klasifikacijski načrt** omogoča evidentiranje oznak enotnega načrta klasifikacijskih znakov.

Programski dodatek **eArhiviranje** omogoča sprotno pošiljanje dokumentov elektronskim arhivarjem dokumentov (certificirano oblačno shranjevanje dokumentov). Za delovanje je potrebno imeti sklenjeno pogodbo z izvajalcem (Logitus ali Pošta Slovenije) in opredeliti nastavitve s svetovalnim oddelkom.

Programski dodatek **Register pogodb** se običajno uporablja pri podjetjih z dejavnostjo upravljanja stanovanj in objektov.

Šifranti so sicer tabele, ki vsebujejo zapise, ki se v programu pogosto uporabljajo. Z njihovo uporabo dosežemo, da ni potrebno enakih stvari večkrat vnašati z vsemi lastnostmi. Vnesemo jih enkrat, nato pa skrbimo, da so ažurni. Posamezni šifranti so opisani kasneje, v poglavju Matični podatki.

Način dela in vnosa podatkov je v veliki meri odvisen od internih pravil podjetja pri delu s pošto, oziroma je odvisen od pravil (standardov), ki jih določa Pošta Slovenije.

Katero verzijo programa imate nameščeno ugotovite tako, da sledite meniju **Pomoč / O programu.** V odprtem oknu, imenovanem <u>Vizitka</u> poiščete podatek o verziji.

# 1.2 Osnovni napotki

Za pravilno izračunavanje poštnin in specifikacij so ključnega pomena ažurni šifranti. Zato je potrebno paziti, da se ob spremembah cen ažurirajo šifranti, oz. da se pri vnosu uporabljajo pravi šifranti (teža, storitve...).

Navodila so napisana tako, da posamezna poglavja sledijo menijski izbiri v programu. Ključne besede najdete v indeksu na koncu navodil. Za iskanje pa je najlažje uporabljati PDF verzijo navodil, kjer lahko uporabite iskanje bo posameznih besedah (Ctrl + F).

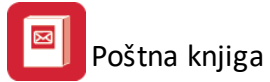

Katere funkcije lahko v programu opravljamo je odvisno od pravic, ki jih imamo. Administrator ima pravico vnosa v obe knjigi (prejete in odposlane pošte), sicer imajo uporabniki vpogled le v *Mojo pošto* - kjer pregledujejo pošto, ki jim je bila poslana preko *dokumentarnih tokov*. Te pošte ne smemo mešati z elektronsko pošto. To je praktično *klasična* pošta, ki jo je administrator vnesel v poštni sistem, skeniral in poslal.

V programu se pojavljajo nekateri standardni gumbi:

- Vstavi namenjen vstavljanju novega podatka
- Uredi namenjen urejanju (popravljanju) izbranega podatka
- Briši namenjen brisanju izbranega podatka
- Pogled namenjen pregledu izbranega zapisa spreminjanje ni mogoče.

Do posameznih knjig (<u>Prejete</u> in <u>Poslane pošte</u>), kakor tudi do pošte, ki smo jo prejeli preko <u>dokumentarnega</u> <u>toka</u> (Moja pošta), dostopamo preko ikon v osnovni vrstici programa:

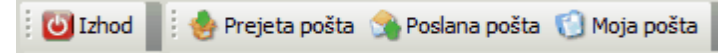

## 1.3 Izbira tiskanja

V mnogih izbirah izpisov, se pojavi standardno pogovorno okno za vrste izpisa, izvoz v Excel in nastavitve. Na tem mestu so prikazane možnosti, ki so vam na voljo. Na mestih, kjer se to okno pojavi, je narejena povezava na to mesto (oz. v tiskanih navodilih je zapisano, da poglejte v poglavje "Izbira tiskanja"). Slike so vzorčne in vsebina se spreminja glede na to iz katerega modula je opcija pognana, vendar je smiselni razpored pri vseh enak.

#### Tiskanje

Ko izberemo gumb Tiskaj imamo na izbiro že dodatne možnosti:

- Tiskanje Poročila (Report)
- Izpis v Excel
- Sprememba nastavitev.

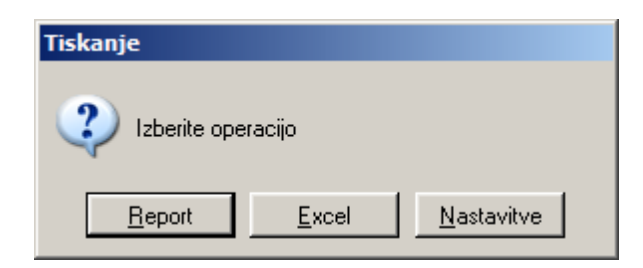

Poročilo izgleda takole (Podatki so seveda odvisni od tega, iz katerega menija želimo tiskanje. Slike spodaj so vzorčne.):

|                  | Festno pod<br>Cesta 5<br>Novo mest | jetja<br>o | Seznam storitev<br>Urejeno po stroškovnem nos | Seznam storitev<br>Urejeno po stroškovnem nosilcu |        |         |         |            |
|------------------|------------------------------------|------------|-----------------------------------------------|---------------------------------------------------|--------|---------|---------|------------|
| ſ                | ID stor.                           | Sira stor  | Opis                                          | EM                                                | Cena   | Tar DD\ | / Konto | Str. mesto |
| ŀ                | 1                                  | 2          | 3                                             | 4                                                 | 5      | 6       | 7       | 8          |
| $\left  \right $ | 2                                  | 1          | Aranžiranje darila                            | kom                                               | 100,00 | B0VDD   |         |            |
| İ                | 3                                  | 2          | Aranžiranje šopka                             | kom                                               | 150,00 | B0VDD   |         |            |

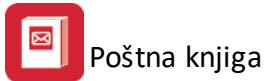

Če izberemo izpis v Excel, se podatki poročila preslikajo v Excelovo tabelo:

| 🔀 Mici | Kicrosoft Excel - Report1.xls                                          |                |          |     |           |                         |                       |               |                         |     |       |     |         |       |         |     |
|--------|------------------------------------------------------------------------|----------------|----------|-----|-----------|-------------------------|-----------------------|---------------|-------------------------|-----|-------|-----|---------|-------|---------|-----|
| ं 🖳 🗗  | 관] Elle Edit View Insert Format Iools Data Window Help                 |                |          |     |           |                         |                       |               |                         |     |       |     |         |       |         |     |
| 1 🗋 🛛  | 🗋 🚰 🛃 🛃 🛃 🕼 🛠 🎎   🎉 📲 隆 + 🟈 🔊 - 🔍 -   🧶 Σ - ½   ¾   ¼ 🛷 100% - 🕢 🕢 💿 💿 |                |          |     |           |                         |                       |               |                         |     |       |     |         |       |         |     |
| Tahom  | a                                                                      | • 8 •          | BI       | U   |           | 🗏 📴 🗐 🧐                 | % , <u>*</u> .0 .0    | 00   🗱 🎽   00 | 🛛 • <mark> • 🗛</mark> • | -   |       | _   |         |       |         |     |
| 1 🛄 🕯  | b to 🛛 🕏                                                               | > 🖄   🗇        | 8        | H ( | ] \¥r∳Re  | ply with <u>C</u> hange | es E <u>n</u> d Revie | ew 📮 i 🛃 🗣    | · @                     |     | • 🔟 📮 |     |         |       |         |     |
|        | A1 👻                                                                   | f <sub>x</sub> |          |     |           |                         |                       | _             |                         |     | _     |     |         |       |         |     |
| 4      | В                                                                      |                | С        |     |           |                         | D                     |               |                         | E   |       | F   | G       | H     | I       |     |
| 1      | _1                                                                     |                |          |     |           |                         |                       |               |                         |     |       |     |         |       |         |     |
| 2      | Seznam s                                                               | toritev        |          |     |           |                         |                       |               |                         |     |       |     |         |       |         |     |
| 3      | Urejeno p                                                              | o stroškov     | nem nosi | cu  |           |                         |                       |               |                         |     |       |     |         |       |         |     |
| 4      |                                                                        |                |          |     |           |                         |                       |               |                         |     |       |     |         |       |         |     |
| 5      |                                                                        |                |          |     |           |                         |                       |               |                         |     |       |     |         |       |         |     |
| 6      | ID sto                                                                 | R.             | Šira sto | r   |           |                         | Opis                  |               |                         | EM  | (     | ena | Tar DDV | Konto | Str. me | sto |
| 7      | 1                                                                      |                |          |     | T         |                         |                       |               |                         | T   |       | C   |         | 0     |         |     |
| 8      | 2                                                                      | 1              |          |     | Aranžiran | ije darila              |                       |               |                         | kom |       | 100 | DDV08   | 0     |         |     |
| 9      | 3                                                                      | 2              |          |     | Aranžiran | nje šopka               |                       |               |                         | kom |       | 150 | DDV08   | 0     |         |     |
| 10     |                                                                        |                |          |     |           |                         |                       |               |                         |     |       |     |         |       |         |     |
|        |                                                                        |                |          |     |           |                         |                       |               |                         |     |       |     |         |       |         |     |

S spremembo nastavitev, pa lahko zelo natačno določamo, kako bo končni izpis izgledal:

| Polje                      | Naslov              | Sirina | Font   | Font Size | Total | Total Text | Izpiši |
|----------------------------|---------------------|--------|--------|-----------|-------|------------|--------|
| RekPogoj                   | Datum               | 17     | Tahoma | 8         | 0     |            |        |
| RekBruto                   | Promet VT           | 25     | Tahoma | 8         | 1     |            |        |
| RekPrisp<br>RekNete        | DUV VI<br>Proset NT | 23     | Tanoma | Ö Ö       |       |            |        |
| neknelu<br>RekDobod        |                     | 25     | Tahoma | 8         |       |            |        |
| nekoonoa<br>ne:BrutoOspova | Skupai Promet       | 25     | Tahoma | 8         | i     |            |        |
| .OC:Opomba                 | Opomba              | 31     | Tahoma | 8         | Ó     |            |        |
|                            |                     |        |        |           | _     |            |        |
|                            |                     |        |        |           |       |            |        |
|                            |                     |        |        |           |       |            |        |
|                            |                     |        |        |           |       |            |        |
|                            |                     |        |        |           |       |            |        |
|                            |                     |        |        |           |       |            |        |
|                            |                     |        |        |           |       |            |        |
|                            |                     |        |        |           |       |            |        |
|                            |                     |        |        |           |       |            |        |
|                            |                     |        |        |           |       |            |        |
|                            |                     |        |        |           |       |            |        |
|                            |                     |        | 1      |           |       |            |        |

V tabeli vidimo vse nastavitve za posamezna polja - od **Naslova polja**, njegove širine, fonta ki je uporabljen in velikosti. Polje, ki ga želimo spremeniti izberemo, in kliknemo gumb **Spremeni**.

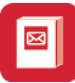

| Polja za prikaz Urejanje | 1                |
|--------------------------|------------------|
| lme spremenljivke        | qRekPrisp        |
| Naslov stolpca           | DDV VT           |
| Širina                   | 25 🚔             |
| Oblika pisave            | Tahoma           |
| Velikost pisave          | 8                |
| Funkcije na stolpcu      | Vsota            |
| Besedilo pri funkciji    |                  |
|                          | 🔽 Izpiši stolpec |
|                          |                  |
|                          |                  |
|                          |                  |
|                          |                  |
|                          |                  |
|                          |                  |

Odpre se okno, v katerem lahko posameznim delom izpisa spremenimo lastnosti:

- Naslov stolpca: ime stolpca, ki se prikaže na izpisu
- Širina: koliko znakov je stolpec širok
- Oblika pisave: vpišemo ime pisave, ki jo želimo uporabiti
- Velikost pisave
- Funkcije na stolpcu:
  - Vsota: podatke v stolpcu sešteje
  - Štetje: podatke v stolpcu prešteje
  - Prazno: s podatki ne naredi nič
- Besedilo pri funkciji
- Izpiši stolpec: označimo, če želimo, da se stolpec izpiše. Če kljukice ni, tega stolpca ne bo v poročilu.

## 1.4 Prevajanje

S pomočjo **sistema za prevajanje Hermes Translation** lahko uporabniki individualno prevajajo privzete fraze tega programskega modula. Prednost tega sistema je, da si lahko uporabniki fraze prevedejo tako, kot sami želijo in s tem dosežejo, da jim je program prijaznejši za uporabo. Nekatere fraze so že prevedene, možno pa jih je seveda tudi spremeniti po želji uporabnika.

Jezik (Hrvatski, English, Deutsch), ki ga želite prevajati, se izbere v zgornjem desnem delu programskega okna (potrebno je klikniti na **Language** in s spustnega seznama izbrati jezik).

Sistem deluje tako, da v določenem delu programa, ki ga želimo prevesti, pritisnemo kombinacijo tipk **Ctrl+F12**. S tem se aktivira urejevalnik prevodov za vsa besedila, ki se nahajajo na odprtem oknu.

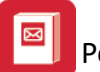

| <b>6</b>   |                           | HermeS d.o.o Poštna knjiga 2                                     | .0 - verzija: 1.038 - Testno podjetje d.o.o A |                  | - 🗆    | x   |
|------------|---------------------------|------------------------------------------------------------------|-----------------------------------------------|------------------|--------|-----|
| Datoteka L | Jredi <u>M</u> atični pod | latki Izpisi Nastavitve in pripomočki <u>O</u> kno <u>P</u> omoč |                                               |                  |        |     |
| Izhod      | 📥 Prejeta pošta           | Poslana pošta 🕤 Moja pošta 🕴 Language 🔹                          |                                               |                  |        |     |
|            | . Constanting             |                                                                  |                                               |                  | _      | _   |
|            |                           |                                                                  |                                               |                  |        |     |
|            | <u>م</u>                  | Pre                                                              | evaianie                                      | ×                |        |     |
|            | ~                         |                                                                  |                                               |                  |        |     |
|            | Control                   | Orig. tekst                                                      | Translation                                   | ^                |        |     |
|            |                           | HermeS programi - HERMES d.o.o ADMIN                             | HermeS programi - HERMES d.o.o ADMIN          |                  |        |     |
|            | ?Arrange                  | &Uredi Ikone                                                     | &Uredi Ikone                                  |                  |        |     |
|            | ?Arrange                  | Prilagodi vse ikone                                              | Prilagodi vse ikone                           |                  |        |     |
|            | ?Button1                  | Izhod iz programa                                                | Izhod iz programa                             |                  |        |     |
|            | ?Button1                  | &lzhod                                                           | &lzhod                                        |                  |        |     |
|            | ?Button2                  | Prejeta pošta                                                    | Prejeta pošta                                 |                  |        |     |
|            | ?Button3                  | Odposlana pošta                                                  | Odposlana pošta                               |                  |        |     |
|            | ?Button4                  | Moja pošta                                                       | Moja pošta                                    |                  |        |     |
|            | ?Cascade                  | &Kaskadno                                                        | &Kaskadno                                     |                  |        |     |
|            | ?Cascade                  | Zloži vsa odprta okna                                            | Zloži vsa odprta okna                         |                  |        |     |
|            | ?Сору                     | &Kopiraj                                                         | &Kopiraj                                      |                  |        |     |
|            | ?Copy                     | Kopiraj vsebino na Okenski Sklad                                 | Kopiraj vsebino na Okenski Sklad              |                  |        |     |
|            | ?Cut                      | l&zreži&                                                         | l&zreži&                                      |                  |        |     |
|            | ?Cut                      | Izreži vsebino v Okenski Sklad                                   | Izreži vsebino v Okenski Sklad                |                  |        |     |
|            | ?EditMenu                 | &Uredi                                                           | &Uredi                                        |                  |        |     |
|            | <                         |                                                                  |                                               | > v              |        |     |
|            |                           | <b>10</b>                                                        |                                               |                  |        |     |
|            |                           | 🛅 <u>S</u> hrani                                                 | X Prekliči                                    |                  |        |     |
|            |                           |                                                                  |                                               |                  |        |     |
|            |                           |                                                                  |                                               |                  |        |     |
|            |                           |                                                                  | ] Thursd                                      | lay, 18.AUG.2016 | 13:58: | .09 |

Posamezno besedilo se spremeni tako, da se nanj dvakrat klikne (z levo miškino tipko) na tekst, ki se nahaja v stolpcu Translation. Sprememba besedila se mora obvezno potrditi s tipko **Enter**.

Ko so želene spremembe opravljene, se shranijo s pritiskom na gumb **Shrani** - pri tem se nove fraze shranijo v t. i. slovar. Tako se ob ponovni uporabi fraze ti prevodi že samodejno poiščejo in uporabijo za prikaz.

S klikom na gumb **Prekliči** ali z zapiranjem okna se spremembe razveljavijo in se ne zapišejo v t. i. slovar.

Poudariti je potrebno, da ima (zaradi varnostnih razlogov) pravico prevajanja samo administratorski uporabnik.

## 2 Datoteka

#### 2.1 Tiskalnik

Dostop preko menija Datoteka / Tiskalnik

V prvem meniju izberemo privzet tiskalnik za program, ter urejamo podrobnejše nastavitve. Izgled okna in podrobnosti ki jih lahko nastavimo so odvisne predvsem od tiskalnikovega gonilnika in njegovih zmožnosti.

| Print Setup |                       |             | ? ×         |
|-------------|-----------------------|-------------|-------------|
| - Printer   |                       |             |             |
| Name:       | Kyocera FS-1750       | -           | Properties  |
| Status:     | Ready                 |             |             |
| Type:       | Kyocera FS-1750       |             |             |
| Where:      | IP_192.168.0.200      |             |             |
| Comment:    |                       |             |             |
| Paper       |                       | Orientation |             |
| Size:       | A4 💌                  |             | Portrait    |
| Source:     | Cassette 1 (Internal) | A           | C Landscape |
| Network.    |                       | ОК          | Cancel      |

Druga možnost v meniju, je namenjena **izhodu** iz programa, ki pa se lahko opravi tudi s pritiskom na standardni Windows gumb **X,** ki se nahaja v skrajnem zgornjem desnem kotu programskega okna.

## 3 Uredi

Standardni meni okolja Windows.

Ta opcija menija je namenjena urejanju besedil znotraj posameznega dela programa. Omogoča delo **odložiščem** (Clipboard).

Poglavje sklad ima tri alineje, te so:

- Izreži
- Kopiraj
- Prilepi

Uporabljamo jih, kadar želimo določen tekst kopirati iz enega vnosnega polja v drugo ali več drugih. To naredimo tako, da označimo željeni tekst za kopiranje ter kliknemo na Kopiraj. Nato se pomaknemo v prazno polje in kliknemo Prilepi.

Izreži pa povzroči, da se v orginalnem polju tekst briše, ostane pa v spominu in je možno kopiranje z ukazom Prilepi.

Na tipkovnici obstajajo ekvivalenti teh treh operacij:

lzreži = **Ctrl + x** Kopiraj = **Ctrl + c** Prilepi = **Ctrl + v** 

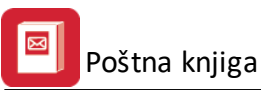

| 🚔 Horme  | S programi - Materialno poslovanje - Te   |
|----------|-------------------------------------------|
| Datoteka | Uredi Matični podatki Materialna evidenca |
| X .      | Izreži<br>Kopiraj<br>Prilepi              |
| 🏢 Knjiže | nje                                       |
| Dokum    | ent: 01 05 000006 🔍 Datum:                |
| Komiter  | nt: 1 Cestni dobavitelj                   |
| SN:      |                                           |
| Strm:    |                                           |
| Št. dosp | 5.: 6 Ext. št.:                           |
| Pozicija | a:                                        |
| Šifra:   | 000061 Q Procesor Duron 2                 |
| Skladiš  | če: 🚺 🔍 Testno skladišče                  |
| Količina | : 0,00 Cena: 17.000                       |
| Opomb    | a:                                        |

## 4 Matični podatki

#### 4.1 Komitenti

#### Dostop preko menija Matični podatki / Komitenti

Vnos poslovnih partnerjev se vodi po šifrah, opremljenih z ustreznim nazivom poslovnega partnerja. Pregled partnerjev oz. razvrščanje je mogoče po šifri, nazivu, kraju in žiro računu. V sami tabeli je možno linearno iskanje.

Primer: Če se nahajamo na zavihku **Naziv**, lahko vtipkamo le del naziva, kazalka v tabeli pa se bo premaknila na možne zadetke. Z vsakim dodatno vnešenim znakom, se bolj približamo želenemu komitentu.

| 29 | Urejanje l | kupcev in dobaviteljev |                   |                    |       |              |             |          | _ • •           |
|----|------------|------------------------|-------------------|--------------------|-------|--------------|-------------|----------|-----------------|
| Na | iziv Šifra | Žiro Kraj              |                   |                    |       |              |             |          |                 |
|    | Šifra      | Naziv                  | Pos. enota        | Ulica              | Pošta | Kraj         | Davčna Štev | TRR      | *               |
|    | 67019      | test                   |                   |                    | 01000 | LJUBLJANA    |             |          |                 |
|    | 61917      | 14-2107-14459-100      |                   |                    | 08281 | SENOVO       |             |          |                 |
|    | 57855      | ALCON AND              |                   | 10.000000.000      | 02255 | VITOMIRCI    |             |          |                 |
|    | 66759      | inger Biggeregeren     |                   | 1111-01-01-01-01-0 | 01293 | Šmarje - Sap |             |          |                 |
|    |            |                        | i                 |                    |       | i.           |             |          | • •             |
| €  | ) TRR-ji   | 🦙 Kontakti 🖳 🖳 Doda    | ni naziv 🛛 🧭 Bri: | ši dod.naziv       |       |              | 🚹 🗹 stavi   | Spremeni | 😑 <u>B</u> riši |
| 4  | Natisni    |                        |                   |                    |       |              |             | 😈 Zapri  | 🥑 Pomoč         |

S klikom na gumb **Vstavi** vstavljamo podatke o novem komitentu, s klikom na gumb **Spremeni** spreminjamo podatke za že vnešenega komitenta, s klikom na gumb **Briši** pa izbrišemo vnešenega komitenta.

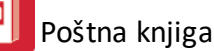

| 🗟 Ažuriranje | e kupcev in dobaviteljev |                     | - • ×              |
|--------------|--------------------------|---------------------|--------------------|
| Kupec/Doba   | vitelj                   |                     |                    |
| Šifra:       | 68620 Prosta: 575        | Komercialni podatki | Finančni podatki   |
| Naziv:       |                          | Dni do val.:        | Limit: 0,00        |
| Posl. enota  | :                        | Rabat: 0,00%        | Saldo: 0,00        |
| Ulica:       |                          | Pogodba:            | Debet: 0,00        |
| Pošta, kraj: | 00000                    | Datum:              | Kredit: 0,00       |
| Država:      |                          |                     |                    |
| Žiro račun:  |                          |                     |                    |
| Davčna št:   |                          |                     |                    |
| Oseba :      |                          | Klavzule:           |                    |
| Telefon 1:   |                          | Telefon 2:          |                    |
| eMail:       |                          | Fax:                |                    |
| Oznaka:      | 0 St                     | atus: 0 Valuta p    | poslovanja:        |
| Opomba:      |                          |                     | *                  |
|              |                          |                     | *                  |
| Dat. nastar  | nka: 7.01.2014 Kreator:  | 2                   |                    |
| Dat. sprem   | embe: Zad. uporabn       | ik:                 |                    |
|              |                          | ど ок 🔀 ғ            | Prekliči 🧕 🤨 Pomoč |

Podatke o partnerju delimo na tri sklope :

- 1. Splošni podatki : naziv, ulica, kraj ....
- 2. Komercialni podatki : standardni plačilni rok, rabat, pogodba in datum pogodbe.
- 3. Finančni podatki : limiti kupcev

Komercialni in finančni podatki so privzeti iz ostalih modulov paketa Enterprise in so tu prikazani informativno (ne moremo jih spreminjati).

Šifra kupca se generira avtomatsko, vendar jo lahko po želji spremenimo.

Važni podatki za kupca so **naziv, ulica, pošta ter kraj kupca.** Vse ostale podatke vnašamo po želji, koristni pa so tudi za uporabo v drugih modulih. Npr. Ob vnosu Poštne številke (slovenske) se kraj avtomatično vnese.

Vsi podatki, o komitentih, ki jih vnašamo v matičnih podatkih tega modula, se vežejo tudi na ostale module tega paketa, tako da je vnos npr. komitentov potrebno napraviti samo enkrat, v enem modulu. Vsi ostali moduli avtomatsko prevzamejo te podatke. Enako velja tudi v obratni smeri.

#### TRR-ji:

Podatkom o poslovnih partnerjih lahko dodajamo dodatne transakcijske račune. S pritiskom na gumb **TRR-ji** odpremo urejevalnik, kjer z gumbom:

- Vstavi dodajamo nove,
- Spremeni urejamo obstoječe in
- Briši brišemo izbrane TRRje

Poštna knjiga

| 🦲 Računi komitenta  |               |         |                | C           |               |
|---------------------|---------------|---------|----------------|-------------|---------------|
| Računi              |               |         |                |             |               |
| ( Ziro 1            | Ziro 2        |         | Banka          |             | Privzeto      |
| 💽 Ažuriranj         | e žiro rač.   |         |                |             |               |
| Žiro<br>Šifra komit | .: 67022      |         |                |             |               |
| Žiro 1:             |               |         |                |             |               |
| Banka:              | Privzeto      |         |                |             | •             |
|                     | OK X Prekliči | e Pomoč | <u>V</u> stavi | Spremeni    | <u>B</u> riši |
| L                   |               |         |                | 😇 Zapri 🛛 🄇 | Pomoč         |

Kontakti: Dodatno lahko pri vsakem komitentu vnašamo tudi kontaktne osebe.

| 🙀 Kontaktne osebe | - • 💌   |
|-------------------|---------|
| Osebe: Opombe     |         |
| Oseba 1:          |         |
| Oseba 2:          |         |
| Oseba 3:          |         |
| Oseba 4:          |         |
| Oseba 5:          |         |
|                   | 1       |
| 💾 OK 🗙 Prekliči   | 🦉 Pomoč |

**Dodatni naziv:** Pri vsakem komitentu imamo možnost vnosa **dodatnega naziva**, ki je koristen v primerih, ko ima komitent uraden naziv daljši, kot je na voljo znakov za vnos komitenta. V tem primeru se postavimo na želenega komitenta, kliknemo na gumb **Dodatni naziv** in vstavimo celoten naziv. Pri tiskanju dokumentov, ki zahtevajo tudi podatke o podjetju, bo program uporabil ta naziv. S klikom na jeziček **Opombe** se odpre polje, kjer lahko vpisujemo zaznamke ki so povezani z izbranim partnerjem.

Opozorilo: Če ne vpišete podatkov za dodatni naziv ne smete klikniti na gumb OK! V tem primeru bo namreč shranil prazne podatke. Le te bo potem izpisal pri izpisu fakture in bodo polja za poslovnega partnerja prazna.

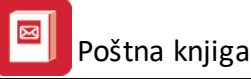

| 🏠 Dodatni nazivi 📃 🔀      |
|---------------------------|
| Splošno Opombe            |
| Naziv 1:                  |
| Naziv 2:                  |
| Naziv 3:                  |
| Naziv 4:                  |
| Naziv 5:                  |
| Srabat %:                 |
| 💾 OK 🛛 🗙 Prekliči 🥥 Pomoč |

S klikom na gumb **Briši dodatni naziv** ta oziroma vse vpisane dodatne nazive izbrišemo. Pomembno je, da se postavimo na komitenta, za katerega vstavljamo ali brišemo dodatni naziv.

**Natisni:** Seznam komitentov lahko natisnete, pri čemer imate na voljo lahko izbirate razvrščanje po štirih ključih.

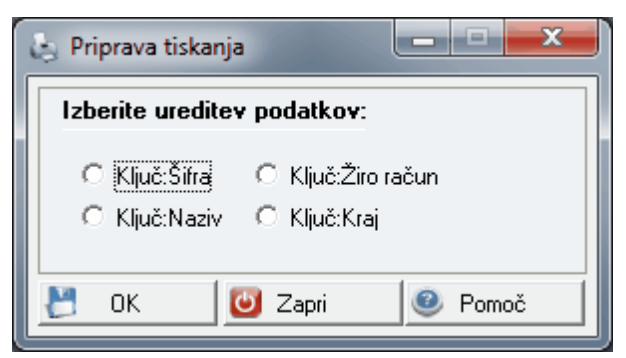

# 4.2 Šifrant referentov

Dostop preko menija Matični podatki / Šifrant referentov

Ob prvem zagonu, se šifrant referentov ustvari na podlagi uporabnikov *Vhodnega menija*. Tam se tudi določijo osnovne pravice posameznikov. Šifranta uporabnikov (v vhodnem meniju) in referentov morata imeti skladne šifre (ID) uporabnikov. Upravljanje referentov je možno:

- z uvozom vseh referentov iz šifranta uporabnikov programa (gumb **Uvoz**), katerega uporabimo, če je šifrant prazen oz. nepopoln oz. neskladen ter
- z ročnim urejanjem.

V šifrant referentov vnesemo osebe, ki bodo program uporabljale. Šifrant referentov se uporablja pri vnosu in pregledovanju posameznih zapisov v obe knjigi, ter pri pregledovanju pošte. V šifrantu morajo biti navedeni vsi, ki bodo pošto po elektronski poti prejemali (povezava s <u>šifrantom dokumentarnih tokov</u>!)

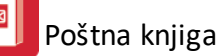

| - | 2   |              | Šifrant re      | ferentov                |                 | ×       |
|---|-----|--------------|-----------------|-------------------------|-----------------|---------|
|   | Ref | eret ID Delo | ovno mesto Opis |                         |                 |         |
|   |     |              |                 | ]                       |                 |         |
|   | ×   | Referent     | Delovno mesto   | Opis                    | Vsa STRM        | Stroško |
|   |     | 1            | а               | Likvidator 1 (a)        | DA              |         |
|   |     | 3            | Ь               | Likvidator 2 (b)        | DA              |         |
|   |     | 4            | admin           | Likvidator 3 (admin)    | DA              |         |
|   |     |              |                 |                         |                 |         |
|   |     |              |                 |                         |                 |         |
|   |     |              |                 |                         |                 |         |
|   |     |              |                 |                         |                 |         |
|   |     |              |                 |                         |                 |         |
|   | <   |              |                 | 1                       |                 | >       |
|   |     |              | O Pogled        | 🕒 🛂 Vstavi 🔼 🔼 Spremeni | 😑 <u>B</u> riši |         |
|   | \$  | Uvoz         | ]               | ☑ Zapri                 | <u>e</u>        | moč     |

Urejanje opravljamo preko standardnih gumbov. Ob vnosu novega referenta (gumb **Vstavi**), se odpre spodnje okno:

| 🚯 Spreminjanje za | pisa                    |                 |
|-------------------|-------------------------|-----------------|
| Referent          |                         |                 |
| Referent          | 3                       |                 |
| Delovno mesto:    |                         |                 |
| Opis:             |                         |                 |
| Vsa STRM:         | NE                      |                 |
| STR mesta:        |                         |                 |
| Geslo:            |                         |                 |
|                   | 🕑 <u>O</u> K 🔀 Prekliči | e <u>P</u> omoč |

Vnesemo **Delovno mesto** in **Opis**, iz katerega se da razbrati, kdo je vnašal podatke v knjigi. V veliki meri je vsebina tega vpisa odvisna od politike podjetja (kateri podatki so potrebni).

Polji **Vsa STRM** in **STR mesta** za ta program nista pomembni in jih pustimo prazne. Tu so zaradi že prej omenjene združljivosti z ostalimi programi paketa Enterprise, za katere pa sta ti polji pomembni.

**Geslo** lahko spremeni le vsak uporabnik zase. Če vnesemo novo geslo, se odpre okno, kamor mora najprej vnesti staro geslo. Na ta način je program zaščitil naključno, kakor tudi zlonamerno menjavo gesel.

# 4.3 Šifrant tipov dokumentov

Dostop preko menija Matični podatki / Šifrant tipov dokumentov

Posameznim tipom dokumentov lahko priredimo običajno pot, po kateri krožijo. Na tem mestu ustvarimo povezavo med tipom dokumentov in <u>šifrantom dokumentarnih tokov</u>. Na ta način lahko že ob vnosu prejete pošte določimo pot in zaporedje po kateri bo dokument šel.

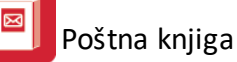

| 😤 Tipi dokument   | ov pošiljke            |                |                      | ×             |
|-------------------|------------------------|----------------|----------------------|---------------|
| ID tipa dokumenta | ID dokumentarnega toka |                |                      |               |
|                   |                        |                |                      |               |
| * Šifa            | Opis                   | ID dok. toka 🕴 | Naziv dokumentarn    | iega toka     |
| 1                 | Reklamacija            | 0              |                      |               |
|                   |                        |                |                      |               |
| •                 |                        |                |                      | •             |
|                   | 💿 Pogled 🛛 🕒 ⊻         | stavi 🔼 🔼      | <u>S</u> premeni 📃 😑 | <u>B</u> riši |
|                   |                        | G              | Zapri 🧕 🧕            | Pomoč         |

Vnos v šifrant je standarden. Z gumbom Vstavi odpremo nov zapis:

| 🗟 Dodajanje zapisa |             |                    |                 |
|--------------------|-------------|--------------------|-----------------|
| Tipi dokumentov    |             |                    |                 |
| Šifra tipa dok.:   | 2           |                    |                 |
| Opis:              |             |                    | *               |
| ID dokum. toka:    | ٩           |                    |                 |
|                    | <u> о</u> к | 🗙 <u>P</u> rekliči | @ <u>P</u> omoč |

Vnesemo opis dokumenta, ter mu določimo ID dokumentarnega toka (povezava s šifrantom <u>dokumentarnih</u> <u>tokov</u>).

## 4.4 Šifrant spisov

Dostop preko menija Matični podatki / Šifrant spisov

Posamezni spis si najlažje predstavljamo kot mapo oz. registrator v katero odlagamo določeno pošto (dokumente).

| Šif   | frant spisov  |          |                |      |            |                |           |                  |                 |     |
|-------|---------------|----------|----------------|------|------------|----------------|-----------|------------------|-----------------|-----|
| ID Sp | pisa Komitent |          |                |      |            |                |           |                  |                 |     |
|       |               |          |                |      |            |                |           |                  |                 |     |
| ×     | Datum spisa   | Opis     |                |      |            |                | Komitent  | Naziv k          | omitenta        |     |
| ►     | 15.12.2013    | Račun    |                |      |            |                | 67019     | test             |                 |     |
|       |               |          |                |      |            |                |           |                  |                 |     |
| •     |               |          |                |      |            |                |           |                  |                 | ►   |
|       |               |          | 🗿 <u>P</u> ogl | ed   | <b>D</b> V | <u>(</u> stavi | <u> 2</u> | <u>ò</u> premeni | 😑 <u>B</u> riši |     |
| 4     | Natisni       | 실 Odpris | pis 🧥          | Išči |            |                | ٢         | Zapri            | <u>e</u> or     | noč |

Poleg standardnih gumbov za urejanje šifranta, so tu na voljo še:

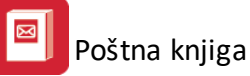

• **Išči** - išče po šifrantu poljubno izbrani niz po opisu: v polje iskani niz vnesemo besedo ali del besede, ki nas bo pripeljala do željenega spisa. Nato pritisnemo gumb **Išči**. Če program vrne več zadetkov, se postavimo na željenega in pritisnemo gumb **Pojdi na.** Kazalec nas postavi na izbran spis v tabeli.

| 6 | ر Is             | kanje spisa |            |            |           |          |       |          | × |  |
|---|------------------|-------------|------------|------------|-----------|----------|-------|----------|---|--|
|   | Iska             | nje spisa   |            |            |           |          |       |          |   |  |
|   | Iskalni niz: rač |             |            |            |           |          |       |          |   |  |
|   | ×                | ID Spisa    | Datum      | Opis spisa |           | Komitent |       |          |   |  |
|   |                  | 1           | 15.12.2013 | Račun      |           | test     |       |          |   |  |
|   |                  |             |            |            |           |          |       |          |   |  |
|   |                  |             |            |            |           |          |       |          |   |  |
|   |                  |             |            |            |           |          |       |          |   |  |
|   |                  |             |            |            | 🖉 Pojdi i | na 🗡     | Zapri | <u> </u> |   |  |

- **Natisni:** je namenjen izpisu šifranta. Odpre okno za nadaljnjo izbiro pogojev in razvrščanja na izpisu. Izpis lahko omejimo po datumu (od do), določimo podrobnosti izpisa:
  - Zbirno: izpiše šifrant po nazivih spisov
  - **Podrobno**: izpiše vsebino posameznih spisov za vsak spis na svoji strani, ter izberemo po čem bo šifrant sortiran (Naziv spisa ali naziv komitenta).

| 💩 Tisk Spisov      |                                     |  |  |  |  |  |  |
|--------------------|-------------------------------------|--|--|--|--|--|--|
| Za obdobje od: 1.0 | 1.2014 🖄 do: 7.01.2014 🖄            |  |  |  |  |  |  |
| Obseg              | Sortiraj                            |  |  |  |  |  |  |
| O Zbirno           | Nazivu spisa                        |  |  |  |  |  |  |
| C Podrobno         | 🔿 Nazivu komitenta                  |  |  |  |  |  |  |
|                    |                                     |  |  |  |  |  |  |
| 🍓 Natisni          | 🗙 <u>P</u> rekliči 🥝 P <u>o</u> moč |  |  |  |  |  |  |

#### • Odpri spis

Odpre izbrani spis in v oknu prikaže posamezne dokumente, ki so mu dodeljeni:

| 🛃 Prikaz spisov 📃 💻 💻                                  |
|--------------------------------------------------------|
| Vrsta prikaza spisa<br>Podrobno O Podrobno s prilogami |
| ✓ <u>O</u> K <u>Prekliči</u> <u>@ Pomoč</u>            |

Poštna knjiga

| 1 | Dokumenti s    | spisa       |             |                                | X           |
|---|----------------|-------------|-------------|--------------------------------|-------------|
| D | okumenti spisa | 3           |             |                                |             |
|   | Spis:1 - Raču  | n; za komit | tenta: test |                                |             |
|   | * Prej./Izda.  | ID zapisa   | Datum vpisa | Predmet                        | Dokument ID |
|   |                |             |             |                                |             |
|   |                |             |             |                                |             |
|   |                |             |             | 🔊 Prikaži 🛛 👗 <u>P</u> rekliči | <u> </u>    |

|                                     | 01 | Dokumenti spis     | a s prilogan | ni         |          |             |         |                    | - • ×    |
|-------------------------------------|----|--------------------|--------------|------------|----------|-------------|---------|--------------------|----------|
|                                     | Do | okumenti s priloga | mi           |            |          |             |         |                    |          |
| Spis: 1 - Račun; za komitenta: test |    |                    |              |            |          |             |         |                    |          |
|                                     |    | ID dokumenta       | Prej./Izda.  | Priloga ID | Referent | Datum vpisa | Predmet |                    | Dokument |
|                                     |    |                    |              |            |          |             |         |                    |          |
|                                     |    |                    |              |            |          |             |         |                    |          |
|                                     |    |                    |              |            |          |             |         |                    |          |
|                                     | 4  | Natisni            | Prikaži      |            |          |             |         | X <u>P</u> rekliči | ❷ Pomoč  |

V stolpcu **DokumentID** vidimo ime priponke - skeniranega dokumenta. S pritiskom na gumb **Prikaži** se pokaže skenirana kopija dokumenta. Spodnje okno nas obvesti, da prenaša izbrani dokument iz dokumentarnega sistema. Počakamo nekaj trenutkov, nakar se dokument odpre v privzetem prikazovalniku.

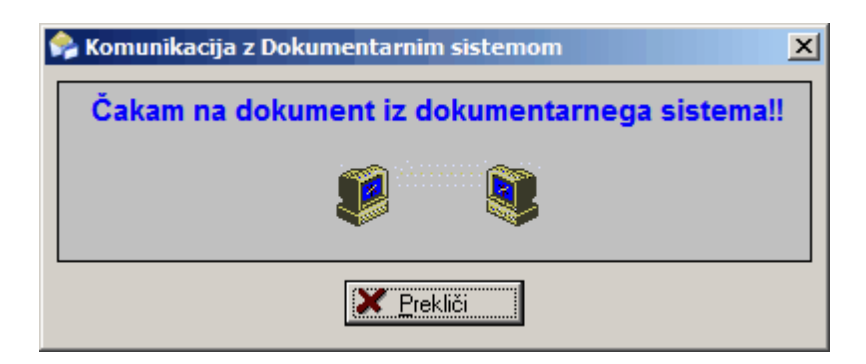

V primeru, ko spreminjamo (oz. dodajamo) spis v šifrant, se odpre spodnje vnosno okno:

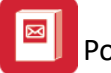

| 🚯 Dodajanje zapisa |              |                      |               |
|--------------------|--------------|----------------------|---------------|
| Spis               |              |                      |               |
| ID Spisa:          | 2            |                      |               |
| Datum spisa:       |              |                      |               |
| Opis:              |              |                      |               |
| Komitent:          | ۹            |                      |               |
| Opomba:            |              |                      |               |
|                    | 💾 <u>о</u> к | 🛛 🗙 <u>P</u> rekliči | <u>e</u> omoč |

V vnosna polja vnesemo podatke, za katere menimo, da nam bodo prišli prav pri sortiranju in iskanju, niso pa obvezni.

Iz opisa naj bi bilo razvidno, kaj se v spisu nahaja (katere vrste dokumenti).

Polje **komitent** je povezano s šifrantom komitentov, iz katerega izberemo komitenta, na katerega se dokumenti v spisu nanašajo (če uporabimo spis z namenom, da v njem zbiramo korespondenco z enim komitentom)

Opomba je namenjena dodatnim zaznamkom v zvezi s spisom oz. z njegovo vsebino.

## 4.5 Šifrant vrste pošiljk

Dostop preko menija Matični podatki / Šifrant vrste pošiljk

Šifrant vrste pošiljk je zelo pomemben za pravilno obračunavanje poštnine ter skupaj z <u>Rekapitulacijskimi</u> <u>skupinami</u> za specifikacijo poslane pošte. Pri uporabi moramo biti zelo natančni, sicer izračuni ne bodo pravilni! Programu je priložen šifrant z osnovnimi vrstami pošiljk, z uporabo pa boste verjetno prišli tudi do takšnih vrst, ki jih v šifrantu še ni. Te je potrebno dodati - seveda morajo biti podatki natančni in usklajeni s cenikom pošte slovenije. (Eden od virov podatkov je internetna stran <u>Pošte slovenije</u>, kjer poiščemo cenike: http://<u>www.posta.si/Namizje.aspx?tabid=95</u>)

Pozorni moramo biti na več lastnosti posameznih pošiljk:

- Osnovna oznaka (Navadno pismo, priporočeno pismo...)
- Teža
- dodatna storitev (AR, osebna vročitev, odkupnina...)

Za vsako posamezno lastnost moramo odpreti nov vpis v šifrant! Sam vnos je za prvič zamuden (zato smo 111 najpogosteje uporabljanih zapisov dodali že mi), vendar nam zato močno olajša nadaljnje delo, saj pošiljko le izberemo iz šifranta.

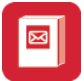

|   | Vrste pošiljk      |                                      |            |                                 | ×             |
|---|--------------------|--------------------------------------|------------|---------------------------------|---------------|
| ğ | ifra vrste pošilji | e Opis vrste pošte                   |            |                                 |               |
|   | C7 ( )             | 0.                                   |            | <b>D</b> 1 2 1 2 1 2            |               |
|   | Sifra[+]           | Upis                                 | Postnina   | Rekapitulacijska skupina        | Priporoceno 🔺 |
|   | 1                  | Standardno pismo do 20 g             | 0,2000     | Standardno pismo                | NE            |
|   | 2                  | Navadno pismo do 20 g                | 57,0000    | Navadno pismo do 20 g           | NE            |
|   | 3                  | Navadno pismo nad 20 g do 50 g       | 95,0000    | Navadno pismo do 50 g           | NE            |
|   | 4                  | Navadno pismo nad 50 g do 100 g      | 115,0000   | Navadno pismo do 100g           | NE            |
|   | 5                  | Navadno pismo nad 100 g do 250 g     | 180,0000   | Navadno pismo nad 100 g         | NE            |
|   | 6                  | Navadno pismo nad 250 g do 500 g     | 420,0000   | Navadno pismo nad 100 g         | NE I          |
|   | 7                  | Navadno pismo nad 500 g do 1.000 g   | 890,0000   | Navadno pismo nad 100 g         | NE E          |
|   | Ř                  | Navadno pismo nad 1 000 g do 2 000 g | 1 020 0000 | Navadno pismo nad 100 g         |               |
|   | ,<br>9             | Dopisnica do 20 g                    | 49,0000    | Donisnica                       | NE I          |
|   | 10                 | Priparačena pisma do 20 a            | 0,9200     | Priporočeno pismo brez storitve |               |
|   | 11                 | Priporočeno pismo nad 20 g do 100 g  | 263,0000   | Priporočeno pismo brez storitve |               |
|   | 12                 | Priporočeno pismo nad 20 g do 100 g  | 360,0000   | Priporočeno pismo brez storitve |               |
|   | 12                 | Priporočeno pismo nad 700 g do 200 g | 0000 003   | Priporočeno pismo brez storitve |               |
|   | • I I              | Thiporoceno pismo nad 200 g do 000 g | 000,0000   |                                 | •             |
| - |                    |                                      | a nata     | 🛛 🔽 Mahari 🖉 Caramani           |               |
|   |                    |                                      | S roglea   | <u>vstavi</u> <u>Spremeni</u>   |               |
| € | 🗿 Tiskaj           |                                      |            | <b>∏</b> ← Zapri                | 2 Pomoč       |

Gumb Pogled je namenjen natančnejšemu pregledu zapisa. Spreminjanje ni mogoče.

Dodajanje (in spreminjanje) zapisov poteka preko sledečega okna:

| 6 | Spreminjanje      | zapisa                                          | × |
|---|-------------------|-------------------------------------------------|---|
|   | Vrsta pošiljke 📔  |                                                 | _ |
|   | Šifra vrste poš.: | 1                                               |   |
|   | Opis:             | Standardno pismo do 20 g                        |   |
|   | Reka, skupina:    | 1 Standardno pismo                              |   |
|   | Poštnina:         | 0,2000                                          |   |
|   |                   | 🦳 Priporočeno oz. s posebno storitvijo          |   |
| - |                   |                                                 |   |
|   |                   | 🗹 <u>O</u> K 🔀 <u>P</u> rekliči 📝 <u>P</u> omoč |   |

Šifro pošiljke določi program sam.

Opis: Vnesemo opis, po katerem bomo natančno prepoznali vrsto pošiljke

<u>Reka. skupina</u>: zelo pomembna lastnost vrste pošiljk! Kakor je tu definirana rekapitulacijska skupina, tako se bo pri Popisu oddanih pošiljk izpisala rekapitulacija! Te podrobnosti so določene s pravili pošte (katere vrste pošiljk gredo skupaj).

**Poštnina:** Tudi pri vrednosti pošiljke je potrebna natančnost. Za posamezne zapise je potrebno izračunati ceno.

Npr.:

Priporočeno pismo nad 100 g do 250 g s povratnico

Cena za priporočeno pismo nad 100 - 250 g. znaša 1,50 EUR. Ker naša pošiljka vključuje še storitev (povratnico), je le-to (0,63 EUR) potrebno prišteti. Torej 1,50 + 0,63 = 2,13. V polje poštnina vnesemo 2,13 EUR. Enak postopek uporabljamo za vse vrste pošiljk.

#### Priporočeno oz s posebno storitvijo:

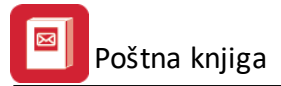

Oznaka je namenjena pošiljkam, ki ustrezajo pogoju da je priporočena, oziroma ima posebno storitev. Za takšne pošilke namreč velja pravilo, da jih je potrebno prikazati z naslovnikom, naslovno pošto in maso na Popisu oddanih pošiljk. (Standardna in navadna pisma npr. ne spadajo v to skupino in jih ne označimo).

S pritiskom na gumb **OK** se okno zapre, podatki o zapisu pa se shranijo v šifrant.

# 4.6 Rekapitulacijske skupine

#### Dostop preko menija Matični podatki / Rekapitulacijske skupine

Podobno kot prejšnji šifrant, je tudi ta pomemben zaradi <u>Izpisa poslanih pošiljk</u>. Posamezne vrste pošiljk se namreč po podobnosti združujejo v rekapitulacijske skupine. Te skupine prikazujejo skupno vrednost poštnine in količine v Izpisu poslanih pošiljk na dnu obrazca. Tudi v te skupine smo že vnesli najpogostejše uporabljane poštne pošiljke. Kako so skupine določene in katere pošiljke se združujejo lahko povprašate na pošti, preverite na <u>njihovi spletni strani</u> ali pa v njihovem priročniku za pošiljanje.

| Rekapitulacijske skupine poštnih pošiljk |                                    |
|------------------------------------------|------------------------------------|
| Rekapitulacijske skupine                 |                                    |
| * ID Opis rekapitulacijske skupine pošte |                                    |
| 1 Standardno pismo                       |                                    |
|                                          |                                    |
| 4                                        | •                                  |
| 🗿 <u>P</u> ogled 🛛 🔁 <u>V</u> stavi      | 🔼 <u>S</u> premeni 📄 <u>B</u> riši |
|                                          | 🙆 Zapri 🧕 🙆 Pomoč                  |

Če ugotovite, da skupine, ki jo potrebujete še ni v šifrantu, jo dodate z gumbom Vstavi:

| 🔮 Dodajanje zapisa |   |            |                      | - • -           |
|--------------------|---|------------|----------------------|-----------------|
| Rek. skupina       |   |            |                      |                 |
| ID:                | 2 |            |                      |                 |
| Opis:              |   |            |                      |                 |
|                    | C | <u>0</u> K | 📉 🔀 <u>P</u> rekliči | e <u>P</u> omoč |

Potrebno je le vnesti opis, ki naj bo takšen, kot se mora izpisati na Izpisu poslane pošte. Po teh skupinah se naredi tudi rekapitulacija za omenjeni obrazec.

# 4.7 Šifrant dokumentarnih tokov

Dostop preko menija Matični podatki / Šifrant dokumentarnih tokov

V tem šifrantu kreiramo vnaprej pripravljene poti, po katerih se določeni tipi dokumentov distribuirajo. Npr. če prispele pogodbe najprej oddamo v komercialo, od tam pa k direktorju, bomo na tem mestu to označili.

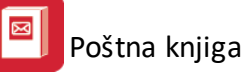

| U Šifrant dokumentarnih tokov                   |                       |
|-------------------------------------------------|-----------------------|
| ID dokumentarnega toka Opis dokumentarnega toka |                       |
|                                                 |                       |
| * ID toka Opis dokumentnega toka                |                       |
| 1 Testni tok                                    |                       |
|                                                 |                       |
|                                                 |                       |
|                                                 | ·                     |
| 💿 <u>P</u> ogled 🔂 🛨 Vstavi 🔼 Spre              | emeni 🗧 <u>B</u> riši |
| 🕑 Pozicije 🚺 Za                                 | pri <u>@ P</u> omoč   |

Ob kreiranju novih dokumentarnih poti (tokov) najprej uporabimo gumb Vstavi ki odpre sledeče okno:

| 🗟 Dodajanje zap  | isa                             |                 |
|------------------|---------------------------------|-----------------|
| Dokumentarni tok |                                 |                 |
| ID toka:         | 2                               |                 |
| Opis toka:       |                                 | *               |
|                  |                                 | ~               |
|                  | 🖹 <u>O</u> K 🔀 <u>P</u> rekliči | e <u>P</u> omoč |

V opis vnesemo poljubno besedilo, iz katerega bomo lahko razbrali za katero pot gre. Potrdimo z gumbom **OK.** Posamezni poti nato dodamo **Pozicije**. To so referenti, med katerimi bodo dokumenti krožili:

| 💦 Seznam pozicij dokumentarnega toka 📃 🔳 🕱                           |
|----------------------------------------------------------------------|
| Pozicije dokumentarnega toka                                         |
| 1 - Testni tok                                                       |
| * ID Pozicije Zap. številka Referent ID Referent                     |
| 1 1 2 Dodajanje zapisa                                               |
| Pozicija dokumentarnega toka                                         |
| ID Pozicije: 2<br>ID dok. toka: 1                                    |
| Zap številka:<br>Referent ID: @                                      |
| ▲ <u>OK</u> Prekliči <u>OK</u> Prekliči                              |
| 💿 <u>P</u> ogled 🕒 <u>V</u> stavi 🔼 <u>S</u> premeni 🔚 <u>B</u> riši |
|                                                                      |

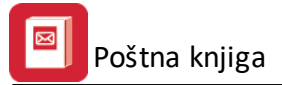

Z gumbom **Vstavi** odpremo obrazec za dodajanje zapisa. V zapisno številko vnesemo kateri po vrsti bo izbrani referent prejel dokument, v polje **Referent ID** pa izberemo referenta (iz šifranta referentov).

Kaj to pomeni v praksi? V našem primeru, bo dokument najprej prejel Peter (zapisna številka 1). Šele ko bo dokument označil kot zaključen (likvidiran), ga bo prejel Janez (ki ima zapisno številko 2). Število dodanih referentov je poljubno, odvisno je pač od naših potreb. Vedeti moramo, da višje zaporedne številke ne dobijo pošte, dokler je ni likvidiral tisti, z nižjo številko.

## 4.8 Klasifikacijski načrt pošte

Dostop preko menija Matični podatki / Klasifikacijski načrt pošte

Enotni načrt klasifikacijskih znakov uporabljajo predvsem v javnem sektorju. Šifrant se omogoči s programskim dodatkom Klasifikacijski načrt.

| isifikacijski načit |                      |                                                                               |            |    |              |     |
|---------------------|----------------------|-------------------------------------------------------------------------------|------------|----|--------------|-----|
| ID                  | Klasifikacijski znak | Pomen                                                                         | Rok hrambe | Т  | Arh. gradivo | p · |
| 1                   | 0                    | DRŽAVNA IN DRUŽBENA UREDITEV                                                  |            |    |              |     |
| 2                   | 00                   | USTAVNA IN DRŽAVNA UREDITEV                                                   |            |    |              |     |
| 3                   | 000                  | Splošno o ustavi in državni ureditvi                                          | 5          | 7  |              | Ś   |
| 4                   | 001                  | Državni zbor                                                                  | 5,10       |    |              | ç   |
| 5                   | 002                  | Državni svet                                                                  | 5          |    |              | ş   |
| 6                   | 003                  | Predsednik republike                                                          | 5          |    |              | F   |
| 7                   | 004                  | Vlada                                                                         | 5          | 1  |              | 1   |
| 8                   | 005                  | Ustavno sodišče                                                               | 5          |    |              | ę   |
| 9                   | 006                  | Računsko sodišče                                                              | 5          |    |              | ę   |
| 10                  | 007                  | Splošni in drugi pravni akti zavoda                                           |            |    | A            | ļ   |
| 11                  | 008                  | •                                                                             |            |    |              | 1   |
| 12                  | 009                  | Druge zadeve iz skupine 00                                                    | 2          |    |              |     |
| 13                  | 01                   | ORGANIZACIJA JAVNE UPRAVE IN JAVNEGA SEKTORJA                                 |            |    |              |     |
| 14                  | 010                  | Sistem, delovanje, organizacija in razvoj javne uprave                        | 5          |    |              | (   |
| 15                  | 011                  | Odbori in delovna telesa                                                      | 5          |    |              | (   |
| 16                  | 012                  | Medresorske in druge komisije                                                 | 5          |    |              | (   |
| 17                  | 013                  | Strokovni in drugi sveti                                                      | 5          |    | A            | ł   |
| 18                  | 014                  | Javni skladi, javne agencije, javni zavodi, zbornice in koncesije, javna poob | 5          |    | A            | •   |
|                     |                      | Pogled Vstavi                                                                 | Spremer    | ni | 2<br>Briši   | •   |

Šifrant je možno uvoziti z gumbom Uvoz. Lahko pa se ureja tudi ročno preko standardnih gumbov za urejanje.

Posamezen zapis v šifrantu klasifikacijskega načrta, v osnovnem zavihku (Klasifikacijski načrt), vsebuje podatke za zaporedni zapis (ID), klasifikacijski znak, pomen, rok hrambe, status trajnosti dokumentarnega gradiva ter oznako arhiskega gradiva, v drugem zavihku (Klasifikacijski načrt II) pa je viden še opis. Urejanje poteka v sledečem oknu:

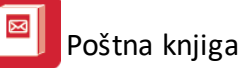

| 8                     | Spreminjanje zapisa                               |
|-----------------------|---------------------------------------------------|
| Klasifikacijski načrt | Klasifikacijski načrt II                          |
| ID:                   | 439                                               |
| Klasif Znak:          | 450                                               |
| Pomen:                | Računovodski dokument                             |
|                       |                                                   |
|                       |                                                   |
|                       |                                                   |
|                       |                                                   |
| Rok hrambe:           | 1 od5nastanka                                     |
| 🗹 Trajno dokuma       | entarno gradivo                                   |
| Arhivsko gradivo:     | Α                                                 |
|                       | 🛃 <u>O</u> K 🛛 🔀 <u>P</u> rekliči 🥯 <u>P</u> omoč |

# 5 Prejeta pošta

Dostop preko ikone Prejeta pošta v osnovni vrstici programa

Dnevna opravila glede prejete pošte opravljamo v oknu, ki ga poženemo z ikono Prejeta pošta v osnovni ikonski vrstici:

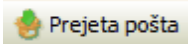

Odpre se osnovno okno s preglednico:

| 1 2014<br>2 2014<br>3 2014<br>4 2014<br>5 2014<br>6 2014<br>1 2015 | 29.09.2014<br>6.10.2014<br>6.10.2014<br>8.10.2014<br>12.11.2014<br>12.11.2014 | Likvidirana<br>Likvidirana<br>Likvidirana<br>Likvidirana<br>Nelikvidirana                                                                                                    | NE<br>NE<br>NE<br>NE<br>DA                                                                                                    |                                                                                                    | 29.09.2014<br>6.10.2014<br>6.10.2014<br>8.10.2014<br>8.10.2014                                                                                                    |                                                                                                    | Pario contentio<br>Pario                                                                                                    | -                                                                                                    |                                                                                                    |
|--------------------------------------------------------------------|-------------------------------------------------------------------------------|----------------------------------------------------------------------------------------------------|----------------------------------------------------------------------------------------------------|----------------------------------------------------------------------------------------------------|----------------------------------------------------------------------------------------------------|----------------------------------------------------------------------------------------------------|----------------------------------------------------------------------------------------------------|----------------------------------------------------------------------------------------------------|----------------------------------------------------------------------------------------------------|
| 2 2014<br>3 2014<br>4 2014<br>5 2014<br>6 2014<br>1 2015           | 6.10.2014<br>6.10.2014<br>8.10.2014<br>12.11.2014<br>12.11.2014               | Likvidirana<br>Likvidirana<br>Likvidirana<br>Nelikvidirana                                                                                                    | NE<br>NE<br>NE<br>DA                                                                                                    |                                                                                                    | 6.10.2014<br>6.10.2014<br>8.10.2014                                                                                                    |                                                                                                    | Radio                                                                                                    | -                                                                                                    | COMPACTORNESS                                                                                                    |
| 3 2014<br>4 2014<br>5 2014<br>6 2014<br>1 2015                     | 6.10.2014<br>8.10.2014<br>12.11.2014<br>12.11.2014                            | Likvidirana<br>Likvidirana<br>Nelikvidirana                                                                                                    | NE<br>NE<br>DA                                                                                                    |                                                                                                    | 6.10.2014<br>8.10.2014                                                                                                    |                                                                                                    | Pageico                                                                                                    |                                                                                                    |                                                                                                    |
| 4 2014<br>5 2014<br>6 2014<br>1 2015                               | 8.10.2014<br>12.11.2014<br>12.11.2014                                         | Likvidirana<br>Nelikvidirana                                                                                                    | NE<br>DA                                                                                                    |                                                                                                    | 8.10.2014                                                                                                    |                                                                                                    |                                                                                                    |                                                                                                    |                                                                                                    |
| 5 2014<br>6 2014<br>1 2015                                         | 12.11.2014<br>12.11.2014                                                      | Nelikvidirana                                                                                                    | DA                                                                                                    |                                                                                                    |                                                                                                    |                                                                                                    |                                                                                                    |                                                                                                    |                                                                                                    |
| 6 2014<br>1 2015                                                   | 12.11.2014                                                                    | CONTRACTOR AND AND AND AND AND AND AND AND AND AND                                                                                                    |                                                                                                    | 10214000005                                                                                                    | 3.10.2014                                                                                                    |                                                                                                    | Apple and the second second second                                                                                                    |                                                                                                    | COMPANY OF THE OWNER                                                                                                    |
| 1 2015                                                             |                                                                               | v iikvidaciji                                                                                                    | DA                                                                                                    | 10214000007                                                                                                    | 12.11.2014                                                                                                    |                                                                                                    | Apple and the second second second                                                                                                    |                                                                                                    | contraction of the second                                                                                                    |
|                                                                    | 13.03.2015                                                                    | Nelikvidirana                                                                                                    | NE                                                                                                    |                                                                                                    | 13.03.2015                                                                                                    |                                                                                                    |                                                                                                    |                                                                                                    |                                                                                                    |
| 2 2015                                                             | 21.05.2015                                                                    | Likvidirana                                                                                                    | DA                                                                                                    | 10215000001                                                                                                    | 20.05.2015                                                                                                    |                                                                                                    | 1981 - and service of the distance of                                                                                                    |                                                                                                    |                                                                                                    |
| 3 2015                                                             | 21.05.2015                                                                    | Likvidirana                                                                                                    | DA                                                                                                    | 10215000002                                                                                                    | 19.05.2015                                                                                                    |                                                                                                    | Harris in contract of the                                                                                                    | 10000                                                                                                    | Contraction of the second                                                                                                    |
| 4 2015                                                             | 22.05.2015                                                                    | Likvidirana                                                                                                    | DA                                                                                                    | 10215000003                                                                                                    | 19.05.2015                                                                                                    |                                                                                                    | August and an and a second                                                                                                    | 10000                                                                                                    | Contract of the local distance of the local distance of the local |
| 5 2015                                                             | 21.10.2015                                                                    | Likvidirana                                                                                                    | DA                                                                                                    | 10215000010                                                                                                    | 2.10.2015                                                                                                    |                                                                                                    | Adding only contrasting of the set                                                                                                    |                                                                                                    |                                                                                                    |
| 6 2015                                                             | 22.10.2015                                                                    | Nelikvidirana                                                                                                    | NE                                                                                                    |                                                                                                    | 3.10.2015                                                                                                    |                                                                                                    | AND CONTRACTORS OF A                                                                                                    | ( and the second                                                                                                    | Contract of the second                                                                                                    |
| 7 2015                                                             | 23.10.2015                                                                    | Likvidirana                                                                                                    | DA                                                                                                    | 10215000011                                                                                                    | 3.10.2015                                                                                                    |                                                                                                    | Page of the second                                                                                                    | seconds -                                                                                                    | Contra problem a sur                                                                                                    |
| 8 2015                                                             | 23.10.2015                                                                    | V likvidaciji                                                                                                    | NE                                                                                                    |                                                                                                    | 23.10.2015                                                                                                    |                                                                                                    | - All Marine                                                                                                    |                                                                                                    |                                                                                                    |
| 9 2015                                                             | 26.10.2015                                                                    | Likvidirana                                                                                                    | DA                                                                                                    | 10215000012                                                                                                    | 3.10.2015                                                                                                    |                                                                                                    | Higher and the second second                                                                                                    | -                                                                                                    |                                                                                                    |
| 1 2016                                                             | 22.08.2016                                                                    | Nelikvidirana                                                                                                    | NE                                                                                                    |                                                                                                    | 22.08.2016                                                                                                    |                                                                                                    | Republic, appropriate provide the state                                                                                                    | 1.00011                                                                                                    | · · · · · · · · · · · · · · · · · · ·                                                                                                    |
|                                                                    | 3 2015<br>4 2015<br>5 2015<br>6 2015<br>7 2015<br>8 2015<br>9 2015<br>1 2016  | 3         2015         21.05.2015           4         2015         22.05.2015           5         2015         21.10.2015           6         2015         22.10.2015           7         2015         23.10.2015           8         2015         23.10.2015           9         2015         26.10.2015           1         2016         22.08.2016 | 3         2015         21.05.2015         Likvidirana           4         2015         22.05.2015         Likvidirana           5         2015         21.10.2015         Likvidirana           6         2015         22.10.2015         Nelikvidirana           7         2015         22.10.2015         Nelikvidirana           8         2015         23.10.2015         Likvidirana           9         2015         26.10.2015         Likvidirana           1         2016         22.08.2016         Nelikvidirana | 3         2015         21.05.2015         Likvidirana         DA           4         2015         22.05.2015         Likvidirana         DA           5         2015         21.10.2015         Likvidirana         DA           6         2015         22.10.2015         Likvidirana         DA           7         2015         23.10.2015         Likvidirana         DA           8         2015         23.10.2015         Likvidirana         DA           9         2015         26.10.2015         Likvidirana         DA           1         2016         20.8.2016         Nelikvidirana         DA | 3         2015         21.05.2015         Likvidirana         DA         10215000002           4         2015         22.05.2015         Likvidirana         DA         10215000003           5         2015         21.10.2015         Likvidirana         DA         10215000010           6         2015         22.10.2015         Nelkvidirana         DA         10215000011           7         2015         23.10.2015         Likvidirana         DA         10215000011           8         2015         23.10.2015         Likvidirana         DA         10215000011           9         2015         26.10.2015         Likvidirana         DA         10215000012           1         2016         22.08.2016         Nelkvidirana         NE         NE | 3         2015         21.05.2015         Likvidirana         DA         10215000002         19.05.2015           4         2015         22.05.2015         Likvidirana         DA         10215000003         19.05.2015           5         2015         21.10.2015         Likvidirana         DA         10215000010         2.10.2015           6         2015         22.10.2015         Neikvidirana         DA         10215000011         3.10.2015           7         2015         23.10.2015         Vikvidirana         DA         10215000011         3.10.2015           8         2015         23.10.2015         Vikvidirana         DA         10215000011         3.10.2015           9         2015         26.10.2015         Likvidirana         DA         10215000012         3.10.2015           9         2015         26.10.2015         Likvidirana         DA         10215000012         3.10.2015           1         2016         22.08.2016         Neikvidirana         NE         22.08.2016         22.08.2016 | 3         2015         21.05.2015         Likvidirana         DA         10215000002         19.05.2015           4         2015         22.05.2015         Likvidirana         DA         10215000003         19.05.2015           5         2015         21.0.2015         Likvidirana         DA         10215000010         2.10.2015           6         2015         22.10.2015         Neikvidirana         DA         10215000011         3.10.2015           7         2015         23.10.2015         Likvidirana         DA         10215000011         3.10.2015           8         2015         23.10.2015         Likvidirana         DA         10215000012         3.10.2015           9         2015         26.10.2015         Likvidirana         DA         10215000012         3.10.2015           9         2015         26.10.2015         Likvidirana         DA         10215000012         3.10.2015           1         2016         22.08.2016         Neikvidirana         NE         22.08.2016         Likvidirana | 3       2015       21.05.2015       Likvidirana       DA       10215000002       19.05.2015         4       2015       22.05.2015       Likvidirana       DA       10215000003       19.05.2015         5       2015       21.01.2015       Likvidirana       DA       10215000010       2.10.2015         6       2015       22.10.2015       Nelikvidirana       DA       10215000011       3.10.2015         7       2015       23.10.2015       Vilkvidirana       DA       10215000011       3.10.2015         8       2015       23.10.2015       Likvidirana       DA       10215000012       3.10.2015         9       2015       28.10.2015       Likvidirana       DA       10215000012       3.10.2015         1       2016       22.08.2016       NE       22.08.2016       23.10.2015 | 3       2015       21.05.2015       Likvidirana       DA       10215000002       19.05.2015         4       2015       22.05.2015       Likvidirana       DA       10215000003       19.05.2015         5       2015       21.10.2015       Likvidirana       DA       10215000010       2.10.2015         6       2015       22.10.2015       Nelkvidirana       DA       10215000011       3.10.2015         7       2015       23.10.2015       Vilkvidirana       DA       10215000011       3.10.2015         8       2015       23.10.2015       Likvidirana       DA       10215000012       3.10.2015         9       2015       26.10.2015       Likvidirana       DA       10215000012       3.10.2015         1       2016       22.08.2016       NElikvidirana       NE       22.08.2016       10215000012         1       2016       22.08.2016       Nelikvidirana       NE       22.08.2016       10215000012                                                                                                    |

Velja za 3.0 HermeS različico.

| 4  | Preje  | eta pošta  | а            |            |               |                 |         |             |               |             |                     |                                                                                                    | - • ×           |
|----|--------|------------|--------------|------------|---------------|-----------------|---------|-------------|---------------|-------------|---------------------|----------------------------------------------------------------------------------------------------|-----------------|
| 10 | ) Zapi | isa Dati   | um vpisa – Z | aporedn    | aštevilka IDV | lagatelja Refer | rent ID |             |               |             |                     |                                                                                                    |                 |
|    |        |            | 1            |            |               |                 |         |             |               |             |                     |                                                                                                    |                 |
| I  | * ID   | Zapisa     | Zap. številk | a Leto     | Datum vpisa   | Status          | V lik.  | DokID       | ID št.eRč.UJP | Datum vloge | Številka vloge      | Predmet                                                                                                    | Vložil 🔺        |
|    | •      | 1          |              | 1 2015     | 27.07.2015    | Nelikvidirana   | DA      | 12015000004 |               | 27.07.2015  |                     | Račun št.: 24/2015                                                                                                    |                 |
| Ш  |        | 2          |              | 2 2015     | 28.07.2015    | Likvidirana     | DA      | 12015000005 |               | 28.07.2015  |                     |                                                                                                    |                 |
| Ш  |        | 3          |              | 3 2015     | 28.07.2015    | Likvidirana     | DA      | 12015000006 |               | 28.07.2015  |                     |                                                                                                    |                 |
| Ц  |        | 4          |              | 4 2015     | 22.09.2015    | Likvidirana     | DA      | 12015000007 |               | 22.09.2015  |                     |                                                                                                    |                 |
| Ц  |        | 5          |              | 5 2015     | 22.09.2015    | Likvidirana     | DA      | 12015000008 |               | 22.09.2015  |                     |                                                                                                    |                 |
| U  |        | 6          |              | 6 2015     | 22.09.2015    | Likvidirana     | DA      | 12015000009 |               | 18.09.2015  |                     |                                                                                                    |                 |
| U  |        | 7          |              | 7 2015     | 13.10.2015    | Likvidirana     | DA      | 12015000011 |               | 2.10.2015   |                     |                                                                                                    |                 |
| U  |        | 8          |              | 8 2015     | 12.10.2015    | V likvidaciji   | NE      |             |               | 7.10.2015   |                     | The second second second second second second second second second second second second second second second se                                                                                                    |                 |
| U  |        | 9          |              | 9 2015     | 12.10.2015    | Likvidirana     | DA      | 12015000012 |               | 7.10.2015   |                     | the second second second second second second second second second second second second second second second s                                                                                                    |                 |
| U  |        | 10         | -            | 0 2015     | 13.10.2015    | Likvidirana     | DA      | 12015000013 |               | 7.10.2015   |                     | and the second                                                                                                    |                 |
| Ц  |        | 11         | -            | 1 2015     | 13.10.2015    | Likvidirana     | DA      | 12015000014 |               | 7.10.2015   |                     | and the second second se |                 |
| U  |        | 15         |              | 2 2015     | 14.01.2016    | Likvidirana     | DA      | 12015000015 |               | 2.10.2015   |                     |                                                                                                    |                 |
| Ш  |        | 16         |              | 1 2016     | 19.04.2016    | V likvidaciji   | NE      |             |               | 29.02.2016  |                     |                                                                                                    |                 |
| U  |        | 1017       |              | 2 2016     | 7.07.2016     | Nelikvidirana   | NE      |             |               | 29.02.2016  |                     |                                                                                                    |                 |
|    | <      |            |              |            |               |                 |         |             |               |             |                     |                                                                                                    | > <             |
|    | è N    | Vatisni    | ñ            | šči        |               |                 |         |             |               | <u></u>     | Pogled 🕒 🛂 🖸        | avi 🔼 <u>S</u> premeni 🧧                                                                                                    | <u>B</u> riši   |
| ŀ  | Pr     | iloži dok. | Di           | odaj v PC  | )S 🚹 Kopir    | aj za GK/DS     | 🔗 Uvoz  | E-Računov ( | 🔖 Prikaži     | 🌾 Dokumer   | nti 🔷 Prenos v lik. |                                                                                                    |                 |
| \$ | ) V    | likvidacij | o 📝 St       | anje likv. | 🥦 Prilo       | ge              | 🖗 Uvoz  | PRONET      |               |             |                     | 🕑 Zapri 🕔                                                                                                    | 🤨 <u>P</u> omoč |

Pošto lahko posamično vnašamo z gumbom Vstavi, kar opisujemo v poglavju Vstavljanje prejete pošte.

Proračunski uporabniki morajo preko UJP prejemati račune v obliki eRačunov (eSlog format). Prejete eRačune lahko posamično uvozimo z gumbom **Uvoz E-Računov**, pri čemer program prebere pomembnejše vsebinske podatke eRačuna (znanega dobavitelja, datum računa, predmet ipd.). Uvoziti je možno:

- XML datoteko eRačuna (eSlog) ali
- ZIP datoteko (stisnjena datoteka z UJP.net).
  - V ZIP datoteki je mapa z UJP ID številko eRačuna v nazivu, v kateri sta vsaj XML datoteki ovojnice in eRačuna, lahko pa tudi PDF datoteka vizualizacije ter morebitne PDF datoteke ostalih prilog eRačuna; ob uvozu ZIP datoteke se PDF datoteke skopirajo v odložišče za pripenjanje dokumentov.
  - Program iz ZIP datoteke razbere samo eSlog XML datoteke eRačunov (ostale oblike, npr. ISO SEPA ipd., zanemari).
  - Ob uvozu se razbere UJP ID številko eRačuna, ki se shrani ob uvozu. Podatek je pomemben za kasnejše plačevanje eRačuna z UPN (UJP zahteva podatek o njihovi ID številki eRačuna, kadar gre za plačevanje eRačuna).

Za izvedbo uvoza je potrebno preko raziskovalca poiskati XML ali ZIP datoteko eRačuna in potrditi z **Odpri oz. Open**.

Po vnosu osnovnih podatkov, lahko pravkar vneseni dokument skeniramo in pripnemo k vpisanim podatkom. Postavimo se na dokument h kateremu bomo dodali priponko in pritisnemo gumb **Priloži dokument**. Če smo skenirali samo en dokument, ga bo program avtomatično pripel k izbranem zapisu in ga arhiviral. V primeru, ko je v mapi več dokumentov pripravljenih za prilaganje, pa se odpre okno, v katerem izberemo dokumente, ki jih želimo pripeti. Pripenjanje skeniranih dokumentov ni nujno - sami se odločimo, ali jih želimo imeti shranjene v elektronski obliki. Priložimo lahko le eno priponko. Če z eno pošto prejmemo več dokumentov (npr. spremni dopis, reklamni letak, predračun), moramo vse dokumente skenirati v eno datoteko, tako da se v eni datoteki nahaja vsebina celotne "kuverte"!

Kako skeniramo več dokumentov v eno datoteko ter splošno o načinih skeniranja in nastavitvah je odvisno od skenerja in programske opreme zanj. Pomoč za to operacijo je zato potrebno poiskati v dokumentaciji skenerja, pomagajo pa vam lahko tudi naši strokovnjaki!

Če je način shranjevanja dokumentarnega sistema <u>nastavljen</u> na način **uporaba dokumentarnega sistema preko našega programa DOKSYS**, je v tem delu nujno, da v ozadju teče tudi program Dokumentarni sistem. Če prilaganje dokumentov ne deluje, je verjetno krivo ravno to, da program ni aktiven. Pravilne nastavitve se opravijo ob namestitvi programskega paketa in jih praviloma kasneje ni potrebno spreminjati.

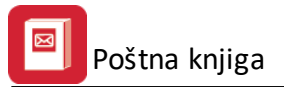

Za pregledovanje pripetega dokumenta je namenjen gumb **Prikaži.** Ob pritisku nanj, program prikaže dokument, ki je bil pripet (skeniran) - to je dejanski pregled pošte - torej osnovnega dokumenta.

Za iskanje dokumentov uporabimo gumb **Išči**, lahko pa tudi zavihke, ki se nahajajo na zgornji strani okna. Podrobneje v poglavju <u>Iskanje dokumentov</u>.

Gumb Natisni je namenjen izpisu knjige prejete pošte in je opisan v poglavju Tiskanje knjige prejete pošte.

Naslednji trije gumbi so pomembni pri delu z <u>dokumentarnimi tokovi</u>. Z njimi lahko upravlja administrator oz. tisti, ki ima dovolj visoke pravice.

**V likvidacijo -** sproži operacijo, ki pripravi pošto in pošlje izbrano pošto po dokumentarnem toku. **Stanje likvidature** - prikaže stanje pošte, kje se trenutno nahaja in kdo jo je že obdelal. Ko je pošta obdelana, se prikaže tudi datum likvidacije in sprememba statusa.

| ¢ | 😪 Stanje dokumenta 🔀 🔀        |           |             |                                         |  |  |  |  |  |  |  |  |
|---|-------------------------------|-----------|-------------|-----------------------------------------|--|--|--|--|--|--|--|--|
|   | Dokument:6 - Pogodba 35155/06 |           |             |                                         |  |  |  |  |  |  |  |  |
|   | Datum                         | Referent  | Status      | Opomba                                  |  |  |  |  |  |  |  |  |
|   |                               | Moica     | V obdelavi  |                                         |  |  |  |  |  |  |  |  |
|   | 9.06.2006                     | Programer | Likvidirana | Opomba na prejeto posto ID dokumenta 20 |  |  |  |  |  |  |  |  |
|   |                               |           |             | Zapri                                   |  |  |  |  |  |  |  |  |

**Priloge** - prikaže nam seznam prilog vseh referentov. Torej dodatne priloge in opombe, ne pa tudi osnovnega dokumenta! Imamo tudi možnost pregleda prilog.

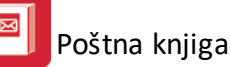

×

#### 🎭 Pregled prilog

| Dokument: 6 - Pogodba 35155/06 |            |              |            |                     |  |  |  |  |  |
|--------------------------------|------------|--------------|------------|---------------------|--|--|--|--|--|
| Referent                       | Priloga ID | Ime priloge  | Datum      | Opomba              |  |  |  |  |  |
| Mojca                          | 452        | 69230307.txt | 20.06.2006 | Prilagam menje!     |  |  |  |  |  |
|                                |            |              |            |                     |  |  |  |  |  |
|                                |            |              |            |                     |  |  |  |  |  |
|                                |            |              |            |                     |  |  |  |  |  |
|                                |            |              |            |                     |  |  |  |  |  |
|                                |            |              |            |                     |  |  |  |  |  |
|                                |            |              |            |                     |  |  |  |  |  |
|                                |            |              |            |                     |  |  |  |  |  |
|                                |            |              |            |                     |  |  |  |  |  |
|                                |            |              |            |                     |  |  |  |  |  |
|                                |            |              |            |                     |  |  |  |  |  |
|                                |            |              |            |                     |  |  |  |  |  |
|                                |            |              |            | F                   |  |  |  |  |  |
|                                |            |              |            | 💕 Prikaži 🛛 💽 Zapri |  |  |  |  |  |

**Prenos v lik.** - ko je dokument potrjen (po dokumentarnem toku ali ročno), ga je možno prenesti v likvidaturo, tako vsebinske podatke (iz XML datoteke eRačuna) kot priloženi dokument (PDF vizualizacija). Če zapis nima shranjene XML datoteke eRačuna (račun iz tujine ipd.), se pri prenosu pojavi vprašanje, ali je kljub temu želen prenos (saj program nima od kod prebrati finančnih podatkov, sklica ipd.; zato je potrebno te podatke dopolniti v Likvidaturi oz. Glavni knjigi). Priloženo vizualizacijo dokumenta prenese samo, če imamo programski dodatek Dokumentarni sistem Accounting. Iz likvidature lahko račun potisnemo v HermeS Glavno knjigo (GK) ali pa ga v GK privzamemo iz Likvidature.

Če je nameščen programski dodatek **eArhiviranje**, se ob prilaganju dokumenta in prenosu v Likvidaturo pošlje vizualizacija dokumenta elektronskem arhivarju dokumentov (certificirano oblačno shranjevanje dokumentov). Za delovanje je potrebno imeti sklenjeno pogodbo z izvajalcem (Logitus ali Pošta Slovenije) in opredeliti nastavitve s svetovalnim oddelkom.

## 5.1 Vstavljanje prejete pošte

Zavihek Prejeta pošta - osnovni podatki prejete pošte:

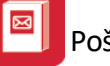

| 8                 | Spreminjanje zapisa                           | ×        |
|-------------------|-----------------------------------------------|----------|
| Prejeta pošta Arl | hiv                                           |          |
| ID Zapisa:        | 16                                            |          |
| Datum vpisa:      | 22.08.2016 🛅 Čas prejema: 08:13:13            |          |
| Datum vloge:      | 22.08.2016                                    |          |
| Leto:             | 2016                                          |          |
| Zaporedna št.:    | 1                                             |          |
| Številka vloge:   |                                               |          |
| Št veze:          |                                               |          |
| Tip dok.:         | 1 🔍 Prejeti računi                            |          |
| Pošiljatelj:      | 140 🔍 ELEKTRO CELJE d.d.                      |          |
| Predmet:          | Elektrika, sprememba priključnih varovalk     | ~        |
|                   |                                               |          |
| Priloge:          |                                               | <u>^</u> |
| Vrednost:         | 10312                                         |          |
| Status:           | Nelikvidirana                                 |          |
| Spis:             |                                               |          |
| Rešitev:          |                                               | ~        |
|                   |                                               |          |
|                   |                                               | × .      |
| Referent:         | 1 🧠 Likvidator 1 (a)                          |          |
|                   | Finančni tip pošte                            |          |
| ID klas. nač:     | 439 🔍 450-Računovodski dokumenti              |          |
|                   |                                               |          |
|                   | 🛃 <u>O</u> K 🔀 <u>P</u> rekliči 🥝 <u>P</u> on | noč      |

ID Zapisa določi program.

**Datum vpisa, Čas prejema** in **Datum vloge** ponudi program sam. To je trenutni sistemski datum in čas (bodite pozorni, da je pravilno nastavljen). Vsa tri podatke lahko spremenimo glede na naše potrebe in pravila. Datum vloge se skupaj s Številko vloge vpiše v knjigo prejete pošte.

Zaporedna št. in Leto sta prav tako ponujena programsko. Podatka lahko ročno spremenimo.

Številka vloge: se skupaj z datumom vloge vpiše v knjigo prejete pošte

**Številka veze:** Vnesemo številko dokumenta, na katerega se (če se) trenutni dokument navezuje. Informativno.

**Tip dokumenta:** je pomemben za pravilno "kroženje" pošte. Povezan je s šifrantom <u>Tipov dokumentov</u>, od koder izberemo željeni tip.

**Pošiljatelj:** povezava s šifrantom komitentov. Na tem mestu izberemo pošiljatelja, oz. ga dodamo, če ga še nimamo (dodajanje komitentov si lahko ogledate v poglavju <u>Komitenti</u>).

**Predmet:** Zapišemo predmet prejete pošte. Najbolje, da uporabimo opis, po katerem bomo vedeli na kaj se pošta nanaša, npr.: Račun št. \_\_, Pogodba, Oglas, Katalog, Reklamacija ipd.

Priloge: Vnesemo, če dokument vsebuje kakšne priloge

Vrednost: Če je prispela pošiljka finančno ovrednotena, se lahko vpiše vrednost

Status: Polje je namenjeno kasnejši obdelavi oz. potrjevanju ali likvidaciji pošte. Možnosti so naslednje:

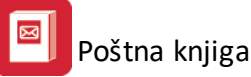

- Nelikvidirana primarni status, dokler dokument ni poslan v potrjevanje
- V likvidaciji ko je dokument v potrjevanju (likvidaciji)
- Likvidirana ko je uspešno zaključeno potrjevanje (likvidacija) dokumenta
- Zavrnjena ko potrjevalec pri potrjevanju (likvidaciji) označi dokument kot zavrnjen

Način potrjevanja oz. likvidacije je odvisen od internih pravil, po katerih kroži pošta v podjetju.

Primer ročnega evidentiranja statusa potrjevanja oz. likvidacije:

Po pošti prejmemo račun. Dokler je pošta v pripravi, ima status **nelikvidirana**. Ko je podana v odgovarjajoči oddelek, v potrjevanje oz. likvidacijo, se pošta označi s statusom **v likvidaciji**. Ko dobimo račun potrjen (podpisan), mu damo oznako **likvidirana**. V primeru, da ga zavrnejo, pa **Zavrnjena**.

**Spis:** Povezava do šifranta spisov. Spis je mišljen kot mapa, oz. registrator. Torej za zbiranje sorodnih dokumentov skupaj. Več si lahko preberetev <u>šifrantu spisov.</u>

**Rešitev:** V polje lahko vpisujemo zaznamke oz. opombe, ki se nanašajo na nadaljno obdelavo dokumenta **Datum prenosa:** Program ponudi trenutni sistemski datum, ki ga lahko spremenimo. Namenjen je vnosu datuma, ko dokument posredujemo naprej (če se to zgodi na drug datum).

**Referent:** Iz šifranta referentov izberemo "svoje ime - oz delovno mesto". Torej je namenjeno označitvi, kdo je dokument obdelal. Program samostojno ponudi "zadnjega" referenta - torej tistega, ki je nazadnje opravljal vnos. Dodajanje oz. ažuriranje <u>šifranta referentov</u> je obdelano v istoimenskem poglavju. Izbira referenta je odvisna tudi od osnovne prijave v program in pravic, ki jih ima določeni uporabnik (nekateri uporabniki lahko pregledujejo in tiskajo le dokumente, ki so jih sami vnesli, tisti, z višjimi pravicami, pa vse).

Finančni tip pošte: označba se uporabi, ko gre za finančni tip pošte (račun, dobropis ipd.).

**ID klas. nač.:** možnost določitve klasifikacijske oznake prejete pošte v skladu s <u>šifrantom klasifikacijskega</u> <u>načrta</u>. Možnost določitve se omogoči s programskim dodatkom Klasifikacijski načrt.

Zavihek Arhiv - podatki o arhiviranju

| 8                | Spreminjanje zapisa |  |
|------------------|---------------------|--|
| Prejeta pošta Ar | hiv Vloge           |  |
| Datum prenosa    |                     |  |
| Dokument ID:     | PKP00000017.pdf     |  |
| Datum arhiva:    |                     |  |

Zavihek **Vloga** - podatki o vlogah. Zavihek se omogoči s programskim dodatkom **Register pogodb**. Funkcionalnost se običajno uporablja pri podjetjih z dejavnostjo upravljanja stanovanj in objektov.

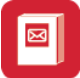

| 📬 Sp                                                  | oreminjanje zapisa |           |
|-------------------------------------------------------|--------------------|-----------|
| Prejeta pošta Arhiv                                   | Vloge              |           |
| Tip stanovanj:<br>Seznam krajev:                      |                    | •         |
| Finančno stanje:                                      | 🗌 Ogrevanje        |           |
| Državljanstvo:                                        |                    |           |
| Število oseb:                                         | 0                  |           |
| Ime Priimek:                                          |                    |           |
| Ulica:<br>Pošta:                                      |                    |           |
| Kraj prosilca:                                        |                    |           |
| Status<br>v obdelavi<br>stornirana<br>rešena<br>arhiv |                    |           |
|                                                       |                    | Ø Derre ž |

Podatki se shranijo z gumbom **OK**.

#### 5.2 Iskanje dokumentov

Za iskanje dokumentov uporabljamo v glavnem dva načina:

- po zavihkih
- po komitentih (ključne besede)

Način je odvisen od tega, kakšen rezultat potrebujemo. Za osnovno razvrščanje zadostuje, da izberemo pravi zavihek:

- ID Zapisa
- Datum vpisa
- Zaporedna številka
- Vlagatelj
- Referent

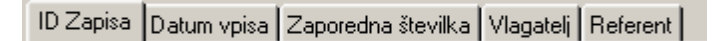

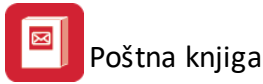

Izbrani zavihek bo podatke razvrstil po svojem ključnem polju. Za nadalnje približevanje iskanemu zadostuje, da začnemo pisati.

Npr.: iščemo dokument, ki ima oznako (ID Zapisa) 3520. kliknemo na jeziček ID Zapisa (če morda ni izbran) in začnemo pisati številke po vrsti 3520 - modri kazalec se približuje iskanemu zapisu, dokler ga ne najde. Enako velja za ostale zavihke. Pri vlagatelju je iskanje narejeno po IDju Vlagatelja (komitenta). To je narejeno zato, ker je za iskanje po komitentu narejen drug način iskanja, z gumbom **Išči** oz.

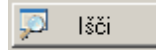

S tem načinom, preko zavihka **Iskanje pošiljatelja oz. prejemnika**, lahko iščemo določen zapis po nazivu komitenta.

| skanje pošiljatelja oz. prejemnika                            |                                                                      |  |           |    |              |  |  |  |  |  |  |  |
|---------------------------------------------------------------|----------------------------------------------------------------------|--|-----------|----|--------------|--|--|--|--|--|--|--|
| lskanje poš                                                   | Iskanje pošiljatelja oz. prejemnika Iskanje prejete oz. izdane pošte |  |           |    |              |  |  |  |  |  |  |  |
| Iskalni niz                                                   | Iskalni niz: test                                                    |  |           |    |              |  |  |  |  |  |  |  |
| * Šifra Naziv partnerja Poslovna enota Ulica in hš Pošta Kraj |                                                                      |  |           |    |              |  |  |  |  |  |  |  |
| 15                                                            | Testni kupec - limitiranje                                           |  |           | 0  |              |  |  |  |  |  |  |  |
| 135                                                           | Testni kupec s.p.                                                    |  |           | 10 | 00 LJUBLJANA |  |  |  |  |  |  |  |
| 90004                                                         | Testno podjetje d.o.o.                                               |  | Ulica 111 | 10 | 00 Ljubljana |  |  |  |  |  |  |  |
|                                                               |                                                                      |  |           |    |              |  |  |  |  |  |  |  |
|                                                               |                                                                      |  |           |    |              |  |  |  |  |  |  |  |
|                                                               |                                                                      |  |           |    |              |  |  |  |  |  |  |  |
|                                                               |                                                                      |  |           |    |              |  |  |  |  |  |  |  |
|                                                               |                                                                      |  |           |    |              |  |  |  |  |  |  |  |
|                                                               |                                                                      |  |           |    |              |  |  |  |  |  |  |  |
|                                                               |                                                                      |  |           |    |              |  |  |  |  |  |  |  |
|                                                               |                                                                      |  |           |    |              |  |  |  |  |  |  |  |
|                                                               |                                                                      |  |           |    |              |  |  |  |  |  |  |  |
|                                                               |                                                                      |  |           |    |              |  |  |  |  |  |  |  |
|                                                               |                                                                      |  |           |    |              |  |  |  |  |  |  |  |
|                                                               |                                                                      |  |           |    |              |  |  |  |  |  |  |  |
|                                                               |                                                                      |  |           |    |              |  |  |  |  |  |  |  |
|                                                               | 🛃 Pojdi na 🔀 Zapri 🧕 Pomoč                                           |  |           |    |              |  |  |  |  |  |  |  |

V iskalnem nizu lahko uporabimo katerikoli del naziva (ni nujno da je iz začetka).

Npr.: vnešeno imamo komitenta *Janez Novak*. Tudi če vpišemo v iskalni niz *Novak*, nam bo iskalnik vrnil vse zapise, ki v nazivu partnerja vsebujejo niz *Novak*.

Iskalnik išče tudi po nekaterih drugih poljih:

- po ulici
- po kraju

lskanje po vsebini prejete ali izdane pošte je možno preko zavihka **Iskanje prejete oz. izdane pošte**. Išče se po predmetu, prilogi oz. opombi in rešitvi.

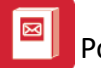

| 0                                               | Iskanje pošiljatelja oz. prejemnika |                  |         |                  |                                                                                                    |   |                                          |                            |         |  |  |  |
|-------------------------------------------------|-------------------------------------|------------------|---------|------------------|----------------------------------------------------------------------------------------------------|---|------------------------------------------|----------------------------|---------|--|--|--|
|                                                 | lskanje pošiljate                   | elja oz. prejemr | nika Is | skanje prejete o | oz. izdane pošte                                                                                                 |   |                                          |                            |         |  |  |  |
| Iskalni niz: elektr Išči Iščem ustrezne zadetke |                                     |                  |         |                  |                                                                                                    |   |                                          |                            |         |  |  |  |
|                                                 | ID                                  | Predmet          |         |                  |                                                                                                    |   |                                          |                            |         |  |  |  |
|                                                 | 1                                   | 1                | 2014    | 29.09.2014       | Liknic and sold                                                                                                  | F | Račun za elektriko                       |                            |         |  |  |  |
|                                                 | 11                                  | 5                | 2015    | 2.10.2015        | E de Mille He de mile                                                                                            | E | lektro Celje, d.d.Račun št.: 56336       |                            |         |  |  |  |
|                                                 | 16                                  | 1                | 2016    | 22.08.2016       | and the second second second second second second second second second second second second second second second | E | lektrika, sprememba priključnih varovalk | nemba priključnih varovalk |         |  |  |  |
|                                                 |                                     |                  |         |                  |                                                                                                    |   |                                          |                            |         |  |  |  |
|                                                 |                                     |                  |         |                  |                                                                                                    |   |                                          |                            |         |  |  |  |
|                                                 |                                     |                  |         |                  |                                                                                                    |   |                                          |                            |         |  |  |  |
|                                                 |                                     |                  |         |                  |                                                                                                    |   |                                          |                            |         |  |  |  |
|                                                 |                                     |                  |         |                  |                                                                                                    |   |                                          |                            |         |  |  |  |
|                                                 |                                     |                  |         |                  |                                                                                                    |   |                                          |                            |         |  |  |  |
|                                                 |                                     |                  |         |                  |                                                                                                    |   |                                          |                            |         |  |  |  |
|                                                 |                                     |                  |         |                  |                                                                                                    |   |                                          |                            |         |  |  |  |
|                                                 |                                     |                  |         |                  |                                                                                                    |   |                                          |                            |         |  |  |  |
|                                                 |                                     |                  |         |                  |                                                                                                    |   |                                          |                            |         |  |  |  |
|                                                 |                                     |                  |         |                  |                                                                                                    |   |                                          |                            |         |  |  |  |
|                                                 |                                     |                  |         |                  |                                                                                                    |   |                                          |                            |         |  |  |  |
|                                                 |                                     |                  |         |                  |                                                                                                    |   |                                          |                            |         |  |  |  |
|                                                 |                                     |                  |         |                  |                                                                                                    |   |                                          |                            |         |  |  |  |
|                                                 |                                     |                  |         |                  |                                                                                                    |   |                                          |                            |         |  |  |  |
|                                                 |                                     |                  |         |                  |                                                                                                    |   |                                          |                            |         |  |  |  |
|                                                 |                                     |                  |         |                  |                                                                                                    |   | 📕 Pojdi na 🛛 🗙 Zapri                     | 0                          | Pomoč   |  |  |  |
|                                                 |                                     |                  |         |                  |                                                                                                    |   |                                          |                            | r onioc |  |  |  |

Med filtriranimi zapisi izberemo iskanega in kliknemo na gumb Pojdi na (ali pa dvokliknemo na izbrani zapis)

## 5.3 Tiskanje knjige prejete pošte

Po pritisku na gumb **Tiskaj**, se odpre izbira:

| 🔮 Tisk prejete pošt           | e           |                    |               |
|-------------------------------|-------------|--------------------|---------------|
| Za obdobje od: 22.05          | 5.2006      | do: 22.05.20       | 006           |
| 🔽 Določi filtriranje          |             |                    |               |
| - Kriteriji                   |             |                    |               |
| 🗖 Pošiljatelį                 |             |                    |               |
| Referent                      |             |                    |               |
| 🗆 Leto 📃                      |             |                    |               |
| Sortiraj po                   |             |                    |               |
| <ul> <li>ID Zapisa</li> </ul> | 🔿 Datum vpi | isa                | O Pošiljatelj |
|                               |             |                    |               |
|                               |             |                    |               |
| é                             | 🗿 Tiskaj 📗  | 🔀 <u>P</u> rekliči | 1             |

Ponavadi želimo natisniti le pošto za določen dan. Predlagan je tekoči datum, seveda lahko izberemo tudi drugega, ali pa razpon (če tiskamo po daljših časovnih obdobjih.

V primerih, ko potrebujemo bolj določen izpis, lahko vklopimo filtriranje. Tako imamo na voljo nadaljnje možnosti izbiranja po:

• Pošiljatelju - izpiše zapise za izbranega pošiljatelja v izbranem časovnem obdobju

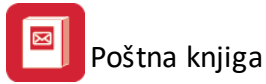

- Referentu izpiše zapise za izbranega referenta v izbranem časovnem obdobju
- Letu izpiše zapise za izbrano leto.

Vse te zapisa pa lahko sortiramo po:

- IDZapisa
- Datumu vpisa ali
- Pošiljatelju

Izpis izgleda nekako takole:

| Testno podj<br>Cesta 5<br>8000 Novo | Into podjega<br>ta 5         Knjiga prejete pošte           0 Novo mesto         Za obdobje od: 22.05.2006 do: 22.05.2006 |                        |                                                  |            |                                         |                |      |                      |                |                           | Stran 1                         | 1                    |
|-------------------------------------|----------------------------------------------------------------------------------------------------|------------------------|--------------------------------------------------|------------|-----------------------------------------|----------------|------|----------------------|----------------|---------------------------|---------------------------------|----------------------|
| Del. št. prejšnja poznejša r        |                                                                                                    | Prišlo<br>dan<br>mesec | Prišlo Št. in<br>dan Vložil datum<br>mesec Vloži |            | Št. in Predmet<br>abm (zađeva)<br>vloge |                | Ref. | Rešitev              | Dat<br>rešitve | um<br>vložitve<br>v arhiv | Roki<br>in poslovne<br>pripombe | Arhivske<br>pripombe |
| 1                                   |                                                                                                    | 22/5                   | Testni kupec<br>Stara cesta 5                    | 22<br>22/5 | Reklamacija                             | sklamacijski z | 1    | Reklamacija sprejeta |                | 31/5                      |                                 | 0                    |
| 2                                   | 33                                                                                                    | 22/5                   | Testni kupec2<br>DUNAJSKA 5                      | 23<br>22/5 | Reklamacija                             | eklamacijski z | 1    | Zavmjeno             |                | 31/5                      |                                 | 0                    |
| 3                                   | 1                                                                                                    | 22/5                   | Testni lastnik<br>DUNAJSKA                       | 35<br>22/5 | Račun 56985                             |                | 1    |                      |                | 31/5                      |                                 | 0                    |
| 4                                   |                                                                                                    | 22/5                   | Testni dobavitelj<br>Cesta 5                     | 22/5       | Račun št. 1340/06                       |                |      |                      |                | 22/5                      |                                 | 43                   |
| 5                                   |                                                                                                    | 22/5                   | Testni dobavitelj<br>Cesta 5                     | 22/5       | Račun št. 1359/06                       |                | 1    |                      |                | 22/5                      |                                 | 44                   |
| 6                                   | 52                                                                                                    | 22/5                   | Tuji dobavitelj<br>Grůnova 23                    | 22/5       | Pogodba 35155/06                        |                |      |                      |                | 0                         |                                 | 0                    |
| 7                                   | 3                                                                                                    | 22/5                   | Domača Banka<br>Hmeljarska                       | 22/5       | Bančni izpisek                          |                | 1    |                      |                | 0                         |                                 | 0                    |

## 6 Odposlana pošta

Dostop preko ikone Poslana pošta v osnovni vrstici programa

Dnevna opravila glede prejete pošte opravljamo v oknu, ki ga poženemo z ikono Poslana pošta v osnovni ikonski vrstici:

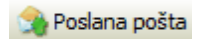

Odpre se osnovna tabela:

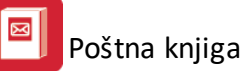

| 9 | Codposlana pošta |             |                  |                    |              |                           |                        |                |          |                 |  |  |  |
|---|------------------|-------------|------------------|--------------------|--------------|---------------------------|------------------------|----------------|----------|-----------------|--|--|--|
|   | ID z             | apisa Datur | n vpisa ID Preje | emnika ID Referent | a ID tipa do | ık.                       |                        |                |          |                 |  |  |  |
|   |                  |             |                  |                    |              |                           |                        |                |          |                 |  |  |  |
|   | ×                | ID Zapisa   | Datum vpisa      | Št. veze           | ID prejem.   | Prejemnik                 | Predmet                | Likv.          | Poštnina | Vrednost        |  |  |  |
|   |                  | 1           | 8.10.2014        |                    | 90001        | Hermes d.o.o.             | Izdani račun           | DA             | 0,27     | 20,00           |  |  |  |
|   | ►                | 3           | 23.08.2016       |                    | 90004        | Testno podjetje d.o.o.    | Vzdrževalna pogodba    | NE             | 0,42     |                 |  |  |  |
|   | <                |             |                  |                    |              |                           |                        |                |          | 2               |  |  |  |
|   | n                | Išči        |                  |                    |              |                           | 💿 <u>P</u> ogled 🔛     | <u>V</u> stavi | Spremeni | 😑 <u>B</u> riši |  |  |  |
|   | 6                | Natisni     | lès Popis        | 📙 Priloži dol      | <. 💊 Pr      | ikaži 🛛 🚳 V likivdacijo 📝 | Stanje likv. 😕 Priloge |                | じ Zapri  | emoč            |  |  |  |

Pošto, ki jo imamo pripravljeno za pošiljanje, začnemo vnašati s pritiskom na gumb <u>Vstavi</u> (poglavje: <u>Vstavljanje odposlane pošte</u>).

Po vnosu osnovnih podatkov, lahko pravkar vnešeni dokument skeniramo in pripnemo k vpisanim podatkom. Postavimo se na dokument h kateremu bomo dodali priponko in pritisnemo gumb **Priloži dokument**. Če smo skenirali samo en dokument, ga bo program avtomatično pripel k izbranemu zapisu in ga arhiviral. V primeru, ko je v mapi več dokumentov pripravljenih za prilaganje, pa se odpre okno, v katerem izberemo dokumente, ki jih želimo pripeti. Pripenjanje skeniranih dokumentov ni nujno - sami se odločimo, ali jih želimo imeti shranjene v elektronski obliki.

Pri tem delu je nujno, da v ozadju teče tudi program Dokumentarni sistem. Če prilaganje dokumentov ne deluje, je verjetno krivo ravno to, da program ni aktiven. Pravilne nastavitve se opravijo ob instalaciji programskega paketa in jih praviloma kasneje ni potrebno spreminjati.

Kako skeniramo več dokumentov v eno datoteko ter splošno o načinih skeniranja in nastavitvah je odvisno od skenerja in programske opreme zanj. Pomoč za to operacijo je zato potrebno poiskati v dokumentaciji skenerja, pomagajo pa vam lahko tudi naši strokovnjaki!

Za pregledovanje pripetih dokumentov je namenjen gumb **Prikaži.** Ob pritisku nanj, program prikaže dokument, ki je bil pripet (skeniran).

Za iskanje dokumentov uporabimo gumb **Išči**, lahko pa tudi zavihke, ki se nahajajo na zgornji strani okna. Poteka enako, kot v knjigi prejete pošte. Podrobneje v poglavju <u>Iskanje dokumentov</u>

Gumb **Tiskaj** je namenjen izpisu knjige odposlane pošte. Poteka enako, kot pri knjigi prejete pošte in je opisan v poglavju <u>Tiskanje knjige prejete pošte</u>.

Gumbi za upravljanje z dokumentarnimi tokovi (V likvidacijo, Stanje likv. in Priloge) imajo enake funkcije kot je opisano v poglavju o Knjigi Prejete pošte.

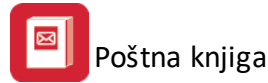

# 6.1 Vstavljanje poslane pošte

| <b>.</b>         | Spreminjanje zapisa 📃 🖂 🖂                     |
|------------------|-----------------------------------------------|
| Izdana pošta Arl | hiv                                           |
| ID zapisa:       | 3                                             |
| Datum vpisa:     | 23.08.2016                                    |
| Številka veze:   |                                               |
| Prejemnik:       | 90004 🔍 Testno podjetje d.o.o.                |
| Predmet:         | Vzdrževalna pogodba                           |
|                  |                                               |
| Tip dokumenta:   | 4 🔍 Pogodba                                   |
| Vrsta pošiljke:  | 3 🔍 Navadno pismo do 50 g (znamka s črkovno ( |
|                  | Priporočena oz. s posebno storitvijo          |
| Opomba:          | AR                                            |
|                  |                                               |
| Količina:        | 1,00                                          |
| Poštnina:        | 0,4200 + Dodatek: 0,0000                      |
| Vrednost poš.:   |                                               |
| Masa pošiljke:   | 45 g                                          |
| Odkupnina:       |                                               |
| Spis:            | 1 🔍 Pogodba                                   |
| Referent:        | 1 🔍 Likvidator 1 (a)                          |
| ID klas. nač.:   | 439 🔍 450-Računovodski dokumenti              |
| L                | 🞦 <u>D</u> K 🔀 Prekliči 🥯 Pomoč               |

ID Zapisa določi program.

**Datum vpisa:** ponudi program sam. To je trenutni sistemski datum in čas (bodite pozorni, da je pravilno nastavljen).

**Številka veze:** Vnesemo številko dokumenta, na katerega se (če se) trenutni dokument navezuje. Informativno.

**Prejemnik:** povezava s šifrantom komitentov. Na tem mestu izberemo pošiljatelja, oz. ga dodamo, če ga še nimamo (dodajanje komitentov si lahko ogledate v poglavju <u>Komitenti</u>).

**Predmet:** Zapišemo predmet prejete pošte. Najbolje da uporabimo opis, po katerem bomo vedeli na kaj se pošta nanaša (Npr.: Račun št. \_\_, Pogodba, Reklama, Katalog, Reklamacija, ipd.)

**Tip dokumenta:** je pomemben za pravilno "kroženje" pošte. Povezan je z šifrantom <u>Tipov dokumentov</u>, od koder izberemo željeni tip.

**Vrsta pošiljke:** Povezava s <u>šifrantom vrste pošiljk</u>. Zelo pomembna izbira. Potreba je pazljivost, da izberemo pravo vrsto - od nje je odvisna pravilnost izračuna poštnine. O ažuriranju šifranta si preberite v poglavju <u>Šifrant</u> <u>vrste pošiljk</u>. Zapis **Priporočena oz. s posebno storitvijo** je neposredno povezan s šifrantom. Sicer je obarvan sivo (njegov status se določa neposredno v šifrantu), nam pa da informacijo, če je izbrana vrsta pošiljke priporočena oz. s posebno storitvijo.

**Opomba:** po zahtevi pošte, se na tem mestu vpiše posebna storitev. Ta vpis je viden tudi na izpisu odposlane pošte. Ponavadi je to posebna storitev: osebno, AR ...

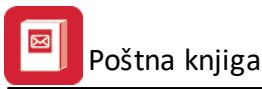

**Količina:** V večini primerov bomo tu pustili privzeto vrednost (1), ker ponavadi vnašamo vsako pošto posebej. Lahko pa nam sprememba količine pride prav, kadar pošiljamo mnogo pošiljk enake vsebine (odvisno od notranjega pravilnika podjetja).

#### Praktični primer:

Pripravili smo reklamno akcijo z letaki, ki jih bomo poslali na 500 naslovov. Verjetno bi bilo nesmiselno vnašati vsakega prejemnika posebej (glede na to, da je mogoče to edini kontakt, ki ga bomo z nekom imeli). V tem primeru, si lahko kot prejemnika izberemo naše podjetje (ali pa v šifrantu komitentov odpremo en zapis, npr.: Več prejemnikov). Vsa ostala polja izpolnimo kot ponavadi, le v polje količina vnesemo število kuvert (v našem primeru je to 500). Vnos zaključimo, skeniramo pa seznam vseh prejemnikov pošte in ga pripnemo k tem (množičnem) vnosu. Tako se izognemo zamudnemu vnašanju, seznam pa nam je kadarkoli na voljo v elektronski obliki.

**Poštnina:** V to polje se vnese podatek, ki je določen v šifrantu <u>Vrste pošiljk</u>. Na tem mestu je informativni podatek.

**Dodatek:** Vnesemo dodatno ceno storitve (ki ni zajeta v šifrantu). Ta znesek se prišteje poštnini, ki je že zajeta v šifrantu.

#### Primer:

Vrednostno pismo ima npr. mnogo lastnosti, ki vplivajo na končno ceno:

- teža
- storitev
- vrednost

Pošiljate vrednostno pismo, težko 15g, z oznako osebna vročitev in vrednostjo 10 EUR. Ker vrednostnega pisma še ni v šifrantu, ga kreirate (<u>Šifrant vrste pošiljk</u>) Vrednostno pismo do 20 g - osebna vročitev = 1,61 EUR (do 20 g 0,79 EUR + Osebna vročitev 0,82 EUR).

Potrebno je prišteti še 0,59 EUR za vrednostna pisma nad 2,09 do 20,86 EUR. Teh 0,59 EUR vnesemo v polje **Dodatek.** 

#### Vrednost: vnesemo vrednost pošiljke

Masa pošiljke: vnesemo težo pošiljke - izpiše se tudi na seznamu poslane pošte!

Odkupnina: Če ima pošiljka odkupnino, jo vnesemo na tem mestu

**Spis:** Povezava do šifranta spisov. Spis je mišljen kot mapa, oz. registrator. Torej za zbiranje sorodnih dokumentov skupaj. Več si lahko preberetev <u>šifrantu spisov.</u>

**Referent:** Iz šifranta referentov izberemo "svoje ime - oz delovno mesto". Torej je namenjeno označitvi, kdo je dokument obdelal. Program samostojno ponudi "zadnjega" referenta - torej tistega, ki je nazadnje opravljal vnos. Dodajanje oz. ažuriranje <u>šifranta referentov</u> je obdelano v istoimenskem poglavju. Izbira referenta je odvisna tudi od osnovne prijave v program in pravic, ki jih ima določeni uporabnik (nekateri uporabniki lahko pregledujejo in tiskajo le dokumente, ki so jih sami vnesli, tisti, z višjimi pravicami, pa vse).

**ID klas. nač.**: možnost določitve klasifikacijske oznake odposlane pošte v skladu s <u>šifrantom klasifikacijskega</u> <u>načrta</u>. Možnost določitve se omogoči s programskim dodatkom Klasifikacijski načrt.

## 7 Moja pošta

Dostop preko ikone Moja pošta v osnovni vrstici programa

Pošto, ki jo prejemamo preko <u>dokumentarnih tokov</u>, pregledujemo preko ikone **Moja pošta** v osnovni ikonski vrstici.

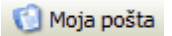

Program prikaže vso pošto, ki smo jo kot prijavljeni uporabnik prejeli:

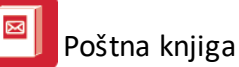

| 0        | Moja pošta |          |           |      |       |          |                      |               |       | - • × |
|----------|------------|----------|-----------|------|-------|----------|----------------------|---------------|-------|-------|
| М        | oja pošta  |          |           |      |       |          |                      |               |       |       |
| <b>.</b> | Dok ID     | Tip dok. | Zap. št.  | Leto | Datum | Dokument | Pa                   | rtner         |       |       |
|          |            |          |           |      |       |          |                      |               |       |       |
|          |            |          |           |      |       |          |                      |               |       |       |
|          |            |          |           |      |       |          |                      |               |       |       |
|          |            |          |           |      |       |          |                      |               |       |       |
|          |            |          |           |      |       |          |                      |               |       |       |
|          |            |          |           |      |       |          |                      |               |       |       |
|          |            |          |           |      |       |          |                      |               |       |       |
|          |            |          |           |      |       |          |                      |               |       |       |
|          |            |          |           |      |       |          |                      |               |       |       |
| L        |            |          |           |      |       |          |                      |               |       |       |
|          | 丨 Priloga  | 🔷 Prik   | aži dok.  | 🔮 Op | omba  | 🤣 Osveži |                      | 'Zaključi 🛛 🙋 | Izhod | Pomoč |
| E        | 💈 Opombe   | 🧭 Briš   | i prilogo | 🚱 Na | izaj  | 🗙 Zavmi  | <ul> <li></li> </ul> | Dokumenti     |       |       |

Prikaži dokument - prikaže osnovni dokument (skenirano pošto)

**Priloga** - če obstoječi pošti želimo dodati svojo prilogo, jo dodamo na tem mestu. Ob pritisku na gumb se odpre brskalnik, kamor vnesemo oz. poiščemo pot do datoteke, ki jo želimo posredovati naprej. **Opomba** - odpre okno, kamor lahko vnesemo opombe v zvezi s pošto:

| 😪 Opomba                           | ×                |
|------------------------------------|------------------|
| 4 - OB0403~4.PDF                   |                  |
| Dodal navodilo za uporabo skenerja | ×                |
| <u> </u>                           | ? P <u>o</u> moč |

Osveži - preveri, če je prispela nova pošta

Zaključi - ko smo pošto pregledali (obdelali), pritisnemo gumb Zaključi. S tem smo pošto poslali naprej po predvideni poti<u>dokumentarnih tokov</u>. Dokler pošte ne zaključimo, je naslednji v verigi (dokumentarnem toku) ne prejme!

**Opombe** - možnost vpogleda opomb in prilog predhodnih potrjevalcev pošte v <u>dokumentarnem toku</u>. **Briši prilogo** - možnost brisanja lastne priloge potrjevalca (če je bila pripeta neustrezna).

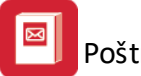

Nazaj - vrne pošto predhodnemu potrjevalcu v dokumentarnem toku.

**Zavrni** - s tem pošto označimo kot zavrnjeno oz. neustrezno. Priporočamo, da se pred zavrnitvijo v opombo pripiše razlog zavrnitve. Pošta je tako označena kot zavrnjena, dokumentarni tok je s tem zaključen. **Izhod** - zapremo okno za pregledovanje pošte.

#### 8 Izpisi

# 8.1 Izpis knjige prejete pošte

Dostop preko menija Izpisi / Izpis knjige prejete pošte

Knjigo prejete pošte lahko seveda tudi natisnemo (zato tudi ni več potrebno ročno vodenje). Glede na količino prejete pošte in interna pravila v podjetju se odločimo, v kakšnih časovnih zamikih bomo knjigo izpisovali. Lahko izpisujemo vsakodnevno, ali pa tudi v drugačnih intervalih (tedensko, dekadno, mesečno...) To določimo s polji **Za obdobje od - do.** 

Po želji lahko tudi izpišemo le določene podatke, ki jih filtriramo po:

- Pošiljatelju
- Referentu
- Letu

Razvrstitev pa lahko uredimo po:

- ID Zapisa
- Datumu vnosa
- ali Pošiljatelju

| 🝿 Tisk prejete pošto          | 2            |                    |              | _ 🗆 X |
|-------------------------------|--------------|--------------------|--------------|-------|
| Za obdobje od: 2.06.          | 2006 🛛 💆     | do: 2.06.20        | 06 🛛 💈       | 3     |
| 🗖 Določi filtriranje          |              |                    |              |       |
| _ Kriteriji                   |              |                    |              |       |
| 🗖 Pošiljatelj                 |              |                    |              |       |
| 🗖 Referent                    |              |                    |              |       |
| 🗖 Leto                        |              |                    |              |       |
| - Sortiraj po                 |              |                    |              |       |
| <ul> <li>ID Zapisa</li> </ul> | O Datum vpis | а                  | C Pošiljatel | i I   |
|                               |              |                    |              |       |
|                               |              |                    |              |       |
| 4                             | 🗿 Tiskaj 🔤   | 🗙 <u>P</u> rekliči |              |       |

Izpis izgleda tako:

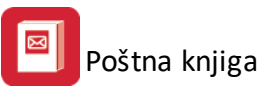

| 0 | estno podj<br>česta 5<br>000 Novo          | ietja<br>mesto |                               |                               |                          | Knjiga prejete po<br>Za obdobje od: 22.05.2006 do: | <b>ošte</b><br>22.05.: | 2006 |                      |                 |                           | Stran 1                         | I                    |
|---|--------------------------------------------|----------------|-------------------------------|-------------------------------|--------------------------|----------------------------------------------------|------------------------|------|----------------------|-----------------|---------------------------|---------------------------------|----------------------|
| - | Del. št.<br>zaporedna prejšnja<br>poznejša |                | Prišlo<br>dan Vložil<br>mesec |                               | Št. in<br>datum<br>vloge | Predmet F<br>(zadeva)                              |                        | Ref. | Rešitev              | Dati<br>rešitve | um<br>vložitve<br>v arhiv | Roki<br>in poslovne<br>pripombe | Arhivske<br>pripombe |
|   | 1                                          |                | 22/5                          | Testni kupec<br>Stara cesta 5 | 22<br>22/5               | Reklamacija                                        | sklamacijski ;         | - 1  | Reklamacija sprejeta |                 | 31/5                      |                                 | 0                    |
|   | 2                                          | 33             | 22/5                          | Testni kupec2<br>DUNAJSKA 5   | 23<br>22/5               | Reklamacija                                        | eklamacijski ;         | 1    | Zavrnjeno            |                 | 31/5                      |                                 | 0                    |
|   | 3                                          | 1              | 22/5                          | Testni lastnik<br>DUNAJSKA    | 35<br>22/5               | Račun 56985                                        |                        | 1    |                      |                 | 31/5                      |                                 | 0                    |
|   | 4                                          |                | 22/5                          | Testni dobavitelj<br>Cesta 5  | 22/5                     | Račun št. 1340/06                                  |                        | -    |                      |                 | 22/5                      |                                 | 43                   |
|   | 5                                          |                | 22/5                          | Testni dobavitelj<br>Cesta 5  | 22/5                     | Račun št. 1359/06                                  |                        | 1    |                      |                 | 22/5                      |                                 | 44                   |
|   | 6                                          | 52             | 22/5                          | Tuji dobavitelj<br>Grůnova 23 | 22/5                     | Pogodba 35155/06                                   |                        | -    |                      |                 | 0                         |                                 | 0                    |
|   | 7                                          | 3              | 22/5                          | Domača Banka<br>Hmeljarska    | 22/5                     | Bančni izpisek                                     |                        | 1    |                      |                 | 0                         |                                 | 0                    |

# 8.2 Izpis knjige odposlane pošte

Dostop preko menija Izpisi / Izpis knjige odposlane pošte

Za izpis odposlane pošte velja enako kot tudi za knjigo prejete pošte. Več v poglavju Izpis knjige prejete pošte.

| 🔮 Tisk izdane pošte  | 2                     |                  |       |
|----------------------|-----------------------|------------------|-------|
| Za obdobje od: 2.06  | 2006 🛛 🙍 do:          | 2.06.2006        | 2     |
| 🔲 Določi filtriranje |                       |                  |       |
| _ Kriteriji          |                       |                  |       |
| 🔲 Prejemnik. 📃       |                       |                  |       |
| 🗖 Referent           |                       |                  |       |
| 🔲 Tip dok. 📃         |                       |                  |       |
| – Sortiraj po        |                       |                  |       |
| ID Zapisa            | 🔿 Datum vpisa         | O Prej           | emnik |
|                      |                       |                  |       |
|                      |                       |                  |       |
| e                    | 🗿 Tiskaj 🛛 🗙 <u>F</u> | <u>P</u> rekliči |       |

## 8.3 Popis oddanih pošiljk

Dostop preko menija Izpisi / Popis oddanih pošiljk

Popis oddanih pošiljk prilagamo kot specifikacijo pošiljkam, ki jih odnesemo na pošto. Izberemo dan (privzet je trenutni datum) ter sprožimo tiskanje. Na voljo imamo tudi izbiranje po vrsti pošiljk (lahko odznačimo kakšno vrsto, ki je ne damo na pošto). Vse kar želimo oddati, mora biti obkljukano.

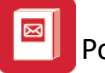

| 🏟 Popis oddanih pošiljk 📃 🛛                                                                                                    |
|----------------------------------------------------------------------------------------------------|
| Za dan: 2.06.2006                                                                                                    |
| Vrste pošiljk                                                                                                    |
| 🗳 Označi vse 😑 Odznači 😰 Obrni izbor                                                                                                    |
| X Sifra Naziv vrste pošte                                                                                                    |
| <ul> <li>Vrsta pošte ni vpisana</li> <li>Standardno pismo do 20 g</li> <li>Navadno pismo do 20 g</li> <li>Navadno pismo nad 20 g do 50 g</li> <li>Navadno pismo nad 50 g do 100 g</li> <li>Navadno pismo nad 100 g do 250 g</li> <li>Navadno pismo nad 250 g do 500 g</li> <li>Navadno pismo nad 500 g do 1.000 g</li> <li>Navadno pismo nad 500 g do 2.000 g</li> <li>Navadno pismo nad 1.000 g do 2.000 g</li> <li>Dopisnica do 20 g</li> <li>Dopisnica do 20 g</li> <li>Priporočeno pismo nad 20 g do 100 g</li> <li>Priporočeno pismo nad 20 g do 100 g</li> <li>Priporočeno pismo nad 20 g do 100 g</li> <li>Priporočeno pismo nad 20 g do 100 g</li> <li>Priporočeno pismo nad 250 g do 500 g</li> <li>Priporočeno pismo nad 250 g do 500 g</li> <li>Priporočeno pismo nad 20 g do 100 g</li> <li>Priporočeno pismo nad 250 g do 500 g</li> <li>Priporočeno pismo nad 250 g do 500 g</li> <li>Priporočeno pismo nad 250 g do 500 g</li> <li>Priporočeno pismo nad 250 g do 500 g</li> </ul> |
| iskaj 🔀 Prekliči                                                                                                    |

Izpis izgleda tako:

|                                                       | Popis oddanih pošiljk             |                     |                |                |      |            |      |        |      |   |      |  |      |  |      |  |      |  |      |  |      |  |      |  |      |  |      |  |      |  |      |  |      |  |      |  |      |  |      |  |      |  |      |  |           |          |      |     |
|-------------------------------------------------------|-----------------------------------|---------------------|----------------|----------------|------|------------|------|--------|------|---|------|--|------|--|------|--|------|--|------|--|------|--|------|--|------|--|------|--|------|--|------|--|------|--|------|--|------|--|------|--|------|--|------|--|-----------|----------|------|-----|
| Pošiljatelj Testno podjetja, Cesta 5, 8000 Novo mesto |                                   |                     |                |                |      |            |      |        |      |   |      |  |      |  |      |  |      |  |      |  |      |  |      |  |      |  |      |  |      |  |      |  |      |  |      |  |      |  |      |  |      |  |      |  |           |          |      |     |
| Zap.                                                  | Sprejemna                         | Naslovnik           | Naslovna pošta | Vrednost v SIT | Masa |            | Masa |        | Masa |   | Masa |  | Masa |  | Masa |  | Masa |  | Masa |  | Masa |  | Masa |  | Masa |  | Masa |  | Masa |  | Masa |  | Masa |  | Masa |  | Masa |  | Masa |  | Masa |  | Masa |  | Odkupnina | Poštnina | Орог | mba |
| 51.                                                   | SLEVIIKA                          |                     |                |                | kg   | g          |      | VLOR   |      |   |      |  |      |  |      |  |      |  |      |  |      |  |      |  |      |  |      |  |      |  |      |  |      |  |      |  |      |  |      |  |      |  |      |  |           |          |      |     |
| 1                                                     | 2                                 | 3                   | 4              | 5              |      | 6          | 7    | 8      | ç    | ) |      |  |      |  |      |  |      |  |      |  |      |  |      |  |      |  |      |  |      |  |      |  |      |  |      |  |      |  |      |  |      |  |      |  |           |          |      |     |
| 1                                                     |                                   | Testni kupec        | Krško          |                |      | 1          |      | 0,9200 |      |   |      |  |      |  |      |  |      |  |      |  |      |  |      |  |      |  |      |  |      |  |      |  |      |  |      |  |      |  |      |  |      |  |      |  |           |          |      |     |
|                                                       |                                   |                     |                |                |      |            |      | 0,9200 |      |   |      |  |      |  |      |  |      |  |      |  |      |  |      |  |      |  |      |  |      |  |      |  |      |  |      |  |      |  |      |  |      |  |      |  |           |          |      |     |
|                                                       |                                   |                     |                |                |      | 1<br> <br> |      |        |      |   |      |  |      |  |      |  |      |  |      |  |      |  |      |  |      |  |      |  |      |  |      |  |      |  |      |  |      |  |      |  |      |  |      |  |           |          |      |     |
|                                                       |                                   | Rekapitulacija:     |                |                |      | 1          |      |        |      |   |      |  |      |  |      |  |      |  |      |  |      |  |      |  |      |  |      |  |      |  |      |  |      |  |      |  |      |  |      |  |      |  |      |  |           |          |      |     |
| 1                                                     |                                   | Standardno pismo    |                |                | 1    | KOS        |      | 0,2000 |      |   |      |  |      |  |      |  |      |  |      |  |      |  |      |  |      |  |      |  |      |  |      |  |      |  |      |  |      |  |      |  |      |  |      |  |           |          |      |     |
| 2                                                     | 2 Priporočeno pismo brez storitve |                     |                |                |      |            |      | 0,9200 | 10   |   |      |  |      |  |      |  |      |  |      |  |      |  |      |  |      |  |      |  |      |  |      |  |      |  |      |  |      |  |      |  |      |  |      |  |           |          |      |     |
| 3                                                     |                                   | Paket brez storitve | 1              | KOS            | KOS  |            |      |        |      |   |      |  |      |  |      |  |      |  |      |  |      |  |      |  |      |  |      |  |      |  |      |  |      |  |      |  |      |  |      |  |      |  |      |  |           |          |      |     |
|                                                       |                                   |                     |                |                |      |            | ·    | 5,5900 |      |   |      |  |      |  |      |  |      |  |      |  |      |  |      |  |      |  |      |  |      |  |      |  |      |  |      |  |      |  |      |  |      |  |      |  |           |          |      |     |

# 8.4 Dnevnik obračuna poštnin za obdobje

Dostop preko menija Izpisi / Dnevnik obračuna poštnin za obdobje

Izračunane poštnine lahko po dnevih (ali za daljše obdobje) izpišemo. Koristno je v primeru, ko želimo kontrolirati obračunane poštne storitve s strani pošte. Poleg obdobja izpisa lahko izberemo tudi razvrščanje, ki je lahko po:

- Šifri vrste pošte
- Nazivu vrste pošte ali po

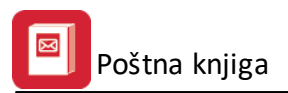

• Znesku.

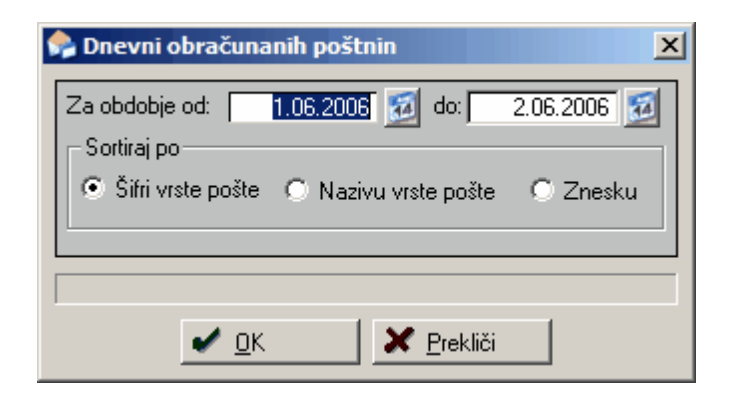

Po pritisku na gumb OK se pojavi če okno za izbiro kam želimo dnevnik natisniti (več v poglavju Izbira tiskanja)

Izpis izgleda takole:

| Testno podjetja<br>Cesta 5<br>Novo mesto | Dnevnik plačane poštnine<br>Za obdobje od: 25.05.2006 do: 25.05.<br>Sortirano po šifri vrste pošte | 2006     | 1  | 2.06.2006, 12:30<br>Stran 1 |
|------------------------------------------|----------------------------------------------------------------------------------------------------|----------|----|-----------------------------|
| Sifra                                    | Naziv vrste pošte                                                                                  | Količina | EM | Znesek                      |
| 1                                        | 2                                                                                                  | 3        | 4  | 5                           |
| 1                                        | Standardno pismo do 20 g                                                                           | 2        |    | 98,00                       |
| 10                                       | Priporočeno pismo do 20 g                                                                          | 1        |    | 221,00                      |
| 12                                       | Priporočeno pismo nad 100 g do 250 g                                                               | 1        |    | 360,00                      |
| 18                                       | Priporočeno pismo nad 100 g do 250 g z odkupnino                                                   | 1        |    | 600,00                      |
| 22                                       | Priporočeno pismo do 20 g s povratnico                                                             | 1        |    | 471,00                      |
| 34                                       | Tiskovina do 20 g                                                                                  | 2        |    | 62,00                       |
| 35                                       | Tiskovina nad 20 g do 100 g                                                                        | 1        |    | 56,00                       |
|                                          | Vse skupaj:                                                                                        | 9        |    | 1.868,0                     |

## 8.5 Izpis seznama nelikv. dokumentov

Dostop preko menija Izpisi / Izpis seznama nelikv. dokumentov

Seznam nelikvidiranih dokumentov lahko tudi natisnemo (zato tudi ni več potrebno ročno vodenje). Glede na količino prejete pošte in interna pravila v podjetju se odločimo, v kakšnih časovnih zamikih bomo izpisovali seznam. Lahko izpisujemo vsakodnevno, ali pa tudi v drugačnih intervalih (tedensko, dekadno, mesečno...) To določimo s polji **Za obdobje od - do.** 

Po želji lahko tudi izpišemo le določene vrste pošte, ki jih filtriramo po:

- Čakajoča
- Nelikvidirana
- Likvidirana

Razvrstitev pa lahko uredimo po:

- Šifri dokumenta
- Šifri referenta

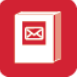

| 😓 Izpis seznama nelikv. dokumentov po 😑 🔍 🗙                                                           |  |  |  |  |  |  |  |
|----------------------------------------------------------------------------------------------------|--|--|--|--|--|--|--|
| Za obdobje od: 1.03.2017 📩 do: 2.03.2017 🛅<br>Vrsta pošte<br>O Čakajoča 💿 Nelikvidirana O Likvidirana |  |  |  |  |  |  |  |
| Sortiraj po                                                                                           |  |  |  |  |  |  |  |
| Referenti                                                                                             |  |  |  |  |  |  |  |
| 🛹 Označi vse 🔽 Odznači 🔤 Obrni izbor                                                                  |  |  |  |  |  |  |  |
| X Šifra Naziv referenta                                                                               |  |  |  |  |  |  |  |
| I tajnica                                                                                             |  |  |  |  |  |  |  |
| I 3 direktor                                                                                          |  |  |  |  |  |  |  |
|                                                                                                    |  |  |  |  |  |  |  |
|                                                                                                    |  |  |  |  |  |  |  |
| Natisni X <u>P</u> rekliči @ P <u>o</u> moč                                                           |  |  |  |  |  |  |  |

Po pritisku na gumb **Natisni** se prikaže *Pregled pošte po dokumentarnem toku,* ki ga lahko z gumbom **Natisni** natisnite (več v poglavju <u>Izbira tiskanja</u>).

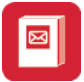

| \$<br>2 |            |            |              |         | Pregled po | šte po dokur | mentarne   | em toku       |              | -         | □ ×            |
|---------|------------|------------|--------------|---------|------------|--------------|------------|---------------|--------------|-----------|----------------|
| Preg    | gled pošte |            |              |         |            |              |            |               |              |           |                |
| ×       | Dok ID     | Tip        | ID dok. toka | Ref. ID | Referent   | Da           | atum vpisa | Datum prejema | Datum potrd. | Opomba    |                |
|         | 16         | Prejeta p. | 28           | 5       | prokurist  |              | 19.04.2016 | 19.04.2016    |              |           |                |
|         |            |            |              |         |            |              |            |               |              |           |                |
|         |            |            |              |         |            |              |            |               |              |           |                |
|         |            |            |              |         |            |              |            |               |              |           |                |
|         |            |            |              |         |            |              |            |               |              |           |                |
|         |            |            |              |         |            |              |            |               |              |           |                |
|         |            |            |              |         |            |              |            |               |              |           |                |
|         |            |            |              |         |            |              |            |               |              |           |                |
|         |            |            |              |         |            |              |            |               |              |           |                |
|         |            |            |              |         |            |              |            |               |              |           |                |
|         |            |            |              |         |            |              |            |               |              |           |                |
|         |            |            |              |         |            |              |            |               |              |           |                |
|         |            |            |              |         |            |              |            |               |              |           |                |
|         |            |            |              |         |            |              |            |               |              |           |                |
| 6       | Natisni    |            |              |         |            |              |            |               | ٢            | Zapri 🧕 🧕 | P <u>o</u> moč |

Izpis izgleda takole:

| Gospodarks družba         Pregled nelikvidirane pošte po dokumentarnem toku         203.20           Ulica 12         Sortirano po ID-ju dokumenta         Sortirano po ID-ju dokumenta |        |            |              |              |                 |                     |         |               |         |
|----------------------------------------------------------------------------------------------------|--------|------------|--------------|--------------|-----------------|---------------------|---------|---------------|---------|
|                                                                                                    |        |            |              |              | Sorti           | irano po šifri vrst | e pošte |               |         |
|                                                                                                    | Dok ID | Tip        | ID dok. toka | ID referenta | Naziv referenta | Datum               | Opomba  | Status        | Priloga |
|                                                                                                    |        |            |              |              |                 |                     |         |               |         |
|                                                                                                    | 1      | 2          | 3            | 4            | 5               | 6                   | 7       | 8             | 9       |
| [                                                                                                    | 16     | Prejeta p. | 28           | 5            | prokurist       | 19.04.2016          |         | Nelikvidirana |         |

# 9 Nastavitve in pripomočki

## 9.1 Nastavitve programa

Dostop preko menija Nastavitve / Nastavitve programa

V nastavitvah programa so nekateri ključni podatki za delovanje celotnega sistema.

V razdelku **podatki o serverju** so nastavitve SQL strežnika, ki morajo biti ustrezno izpolnjene, če se za shranjevanje podatkov dokumentarnega sistema uporablja SQL podatkovna baza.

V razdelku **Mape** se določijo poti do posameznih map. Te nastavitve morajo biti usklajene tudi z nastavitvami scanerja (kam scanner odlaga dokumente), tako da program lahko samodejno najde dokumente.

V razdelku **Način dokumentarnega sistema** se opredeli ali se uporablja dokumentarni sistem in na kakšen način:

- Ne uporabljamo dokumentarnega sistema dokumentarni sistem se ne uporablja
- Uporaba dokumentarnega sistema preko našega programa DOKSYS shranjevanje s pomočjo HermeS DokSys programa v SQL podatkovno bazo
- Standardni način shranjevanja dokumentov shranjevanje v datotečni obliki v nastavljenih mapah

**Omogoči shranjevanje dokumentov v Projektni dokumentarni sistem** - omogoči se shranjevanje v program HermeS Projektni dokumentarni sistem (ločen od Poštne knjige)

**Pripravi kopijo dokumenta za GK** - možnost priprave kopije dokumenta za pripenjanje v HermeS Glavni knjigi

Mapa za shranjevanje eRačunov - pot do mape mora biti nastavljena, če se uvažajo eRačuni

**Prenesi status iz poštne knjige v likvidature** - možnost se uporabi, če je želeno, da se ob prenosu potrjenega (likvidiranega) prejetega finančnega dokumenta v HermeS Likvidaturo prenese status potrjenosti (likvidiranja)

**Onemogoči ročno popravljanje statusa prejete pošte** - s to možnostjo se lahko onemogoči ročno spreminjanje statusov likvidiranosti prejete pošte

**Samodejno preimenuj XML-je ob uvozu** - priporočena možnost vsakokratnega samodejnega preimenovanja XML datoteke uvoženega eRačuna. Priporočeno, ker nekateri izdajatelji eRačunov za vsak eRačun uporabijo isto ime XML datoteke.

**Ponovno pošiljanje v likvidature** - kadar je potreben ponovni prenos vsebinskih podatkov iz XML-ja eRačuna v Likvidaturo. Ko je ta možnost vklopljena, se pri prejeti pošti prikaže dodaten gumb **Pon. prenos v lik.** Priporočamo, da je možnost samo začasno omogočena, ko se ta možnost potrebuje.

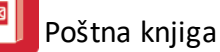

| Dadalli a sauce                                                                                                    | Hustavite                                                                                                    | _   |
|----------------------------------------------------------------------------------------------------|----------------------------------------------------------------------------------------------------|-----|
| FODALKI O SELVE                                                                                                    | riu                                                                                                    |     |
| SQL Server:                                                                                                    |                                                                                                    |     |
| Database:                                                                                                    |                                                                                                    |     |
| Up. ime:                                                                                                    |                                                                                                    |     |
| Geslo:                                                                                                    |                                                                                                    |     |
| Маре                                                                                                    |                                                                                                    |     |
| Inbox:                                                                                                    | D:\HermeS\Hermes2\Dokumentarni\Inbox                                                                                                    |     |
| Outbox:                                                                                                    | D:\HermeS\Hermes2\Dokumentarni\Outbox                                                                                                    | - Q |
| Backup dir:                                                                                                    | D:\HermeS\Hermes2\Dokumentarni\Backup                                                                                                    | - 0 |
| Dokumenti:                                                                                                    | D:\HermeS\Hermes2\Dokumentarni\DokSken                                                                                                    |     |
| Temp dire                                                                                                    | ktori se bo ob izhodu iz programa samodejno izbrisala!                                                                                                    |     |
| Temp dir:                                                                                                    | D:\HermeS\Hermes2\Dokumentarni\Temp                                                                                                    |     |
| Pot dokumenta                                                                                                    | arnega sistema: D:\HermeS\Hermes2\Dokumentarni\DokSvs\                                                                                                    |     |
| Pot pripravlieni                                                                                                    | h dokumentov za sistem: D:\Hormos\Hormos>Dokumontorni\DokSkon\                                                                                                    |     |
| Način dokumer<br>ONe uporabl                                                                                                    | ntarnega sistema<br>jamo dokumentarnega sistema<br>okumentarnega sistema preko pašega programa DOKSYS                                                                                                    |     |
| Način dokumer<br>Ne uporabl<br>Uporaba d<br>Standardni                                                                                                    | ntarnega sistema<br>jamo dokumentarnega sistema<br>okumentarnega sistema preko našega programa DOKSYS<br>i način shranjevanja dokumentov                                                                                                    |     |
| Način dokumer<br>Ne uporabl<br>Uporaba d<br>Standardn<br>Omogoči shra                                                                                                    | ntarnega sistema<br>jamo dokumentarnega sistema<br>okumentarnega sistema preko našega programa DOKSYS<br>i način shranjevanja dokumentov<br>anjevanje dokumentov v 'Projektni dokumentarni sistem'                                             |     |
| Način dokumer<br>Ne uporabl<br>Uporaba d<br>Standardni<br>Omogoči shra<br>Pripravi kopija                                                                                                    | ntarnega sistema<br>jamo dokumentarnega sistema<br>okumentarnega sistema preko našega programa DOKSYS<br>i način shranjevanja dokumentov<br>anjevanje dokumentov v 'Projektni dokumentarni sistem'<br>o dokumenta za GK                        |     |
| Način dokumer<br>Ne uporabl<br>Uporaba d<br>Standardni<br>Omogoči shra<br>Pripravi kopijo<br>Nastavitve pog                                                                                                    | ntarnega sistema<br>jamo dokumentarnega sistema<br>okumentarnega sistema preko našega programa DOKSYS<br>i način shranjevanja dokumentov<br>anjevanje dokumentov v 'Projektni dokumentarni sistem'<br>o dokumenta za GK<br>odb in vlog         |     |
| Način dokumer<br>Ne uporabl<br>Uporaba d<br>Standardn<br>Omogoči shra<br>Pripravi kopija<br>Nastavitve pog<br>Tip za pogodb                                                                                                    | ntarnega sistema<br>jamo dokumentarnega sistema<br>okumentarnega sistema preko našega programa DOKSYS<br>i način shranjevanja dokumentov<br>anjevanje dokumentov v 'Projektni dokumentarni sistem'<br>o dokumenta za GK<br>odb in vlog         |     |
| Način dokumer<br>Ne uporabl<br>Uporaba d<br>Standardn<br>Omogoči shra<br>Pripravi kopija<br>Nastavitve pog<br>Tip za pogodba<br>Tip za vloge:                                                                                                    | ntarnega sistema<br>jamo dokumentarnega sistema<br>okumentarnega sistema preko našega programa DOKSYS<br>i način shranjevanja dokumentov<br>anjevanje dokumentov v 'Projektni dokumentarni sistem'<br>o dokumenta za GK<br>odb in vlog         |     |
| Način dokumer<br>Ne uporabl<br>Uporaba d<br>Standardni<br>Omogoči shra<br>Pripravi kopijo<br>Nastavitve pog<br>Tip za pogodbo<br>Tip za vloge:<br>Pat do pogodbo                                                                                    | ntarnega sistema<br>jamo dokumentarnega sistema<br>okumentarnega sistema preko našega programa DOKSYS<br>i način shranjevanja dokumentov<br>anjevanje dokumentov v 'Projektni dokumentarni sistem'<br>o dokumenta za GK<br>odb in vlog<br>e: 0 |     |
| Način dokumer<br>Ne uporabl<br>Uporaba d<br>Standardn<br>Omogoči shra<br>Pripravi kopijo<br>Nastavitve pog<br>Tip za pogodbo<br>Tip za vloge:<br>Pot do pogodb<br>Dat da vloge                                                                      | ntarnega sistema<br>jamo dokumentarnega sistema<br>okumentarnega sistema preko našega programa DOKSYS<br>i način shranjevanja dokumentov<br>anjevanje dokumentov v 'Projektni dokumentarni sistem'<br>o dokumenta za GK<br>odb in vlog<br>e: 0 |     |
| Način dokumer<br>Ne uporabl<br>Uporaba d<br>Standardn<br>Omogoči shra<br>Pripravi kopijo<br>Nastavitve pog<br>Tip za pogodbo<br>Tip za vloge:<br>Pot do pogodb<br>Pot do vlog:                                                                      | ntarnega sistema<br>jamo dokumentarnega sistema<br>okumentarnega sistema preko našega programa DOKSYS<br>i način shranjevanja dokumentov<br>anjevanje dokumentov v 'Projektni dokumentarni sistem'<br>o dokumenta za GK<br>odb in vlog<br>e: 0 |     |
| Način dokumer<br>Ne uporabl<br>Uporaba d<br>Standardni<br>Omogoči shra<br>Pripravi kopijo<br>Nastavitve pog<br>Tip za pogodbo<br>Tip za vloge:<br>Pot do pogodb<br>Pot do vlog:<br>tapa za shranje                                                  | ntarnega sistema<br>jamo dokumentarnega sistema<br>okumentarnega sistema preko našega programa DOKSYS<br>i način shranjevanja dokumentov<br>anjevanje dokumentov v 'Projektni dokumentarni sistem'<br>o dokumenta za GK<br>odb in vlog<br>e: 0 |     |
| Način dokumer<br>Ne uporabl<br>Uporaba d<br>Standardn<br>Omogoči shra<br>Pripravi kopija<br>Nastavitve pog<br>Tip za vloge:<br>Pot do pogodb<br>Pot do pogodb<br>Pot do vlog:<br>Iapa za shranje<br>Prenesi statu:                                  | ntarnega sistema<br>jamo dokumentarnega sistema<br>okumentarnega sistema preko našega programa DOKSYS<br>i način shranjevanja dokumentov<br>anjevanje dokumentov v 'Projektni dokumentarni sistem'<br>o dokumenta za GK<br>odb in vlog<br>e: 0 |     |
| Način dokumer<br>Ne uporabl<br>Uporaba d<br>Standardni<br>Omogoči shra<br>Pripravi kopijo<br>Nastavitve pog<br>Tip za pogodbo<br>Tip za vloge:<br>Pot do pogodb<br>Pot do vlog:<br>tapa za shranje<br>Prenesi statu:<br>Onemogoči ro                | ntarnega sistema<br>jamo dokumentarnega sistema<br>okumentarnega sistema preko našega programa DOKSYS<br>i način shranjevanja dokumentov<br>anjevanje dokumentov v 'Projektni dokumentarni sistem'<br>o dokumenta za GK<br>odb in vlog<br>e: 0 |     |
| Način dokumer<br>Ne uporabl<br>Uporaba d<br>Standardni<br>Omogoči shra<br>Pripravi kopijo<br>Nastavitve pog<br>Tip za pogodbo<br>Tip za vloge:<br>Pot do pogodb<br>Pot do vlog:<br>lapa za shranje<br>Prenesi statu:<br>Onemogoči ro<br>Samodejno p | ntarnega sistema<br>jamo dokumentarnega sistema<br>okumentarnega sistema preko našega programa DDKSYS<br>i način shranjevanja dokumentov<br>anjevanje dokumentov v 'Projektni dokumentarni sistem'<br>o dokumenta za GK<br>odb in vlog<br>e: 0 |     |

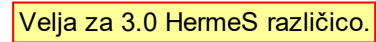

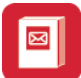

| 8\$ I       | Vastavitve                                                                                                    |                                                                                                    |                                                                                                    |                                                                   |                                     |                                                                           |                               | ×   |
|-------------|----------------------------------------------------------------------------------------------------|----------------------------------------------------------------------------------------------------|----------------------------------------------------------------------------------------------------|-------------------------------------------------------------------|-------------------------------------|---------------------------------------------------------------------------|-------------------------------|-----|
|             | Podatki oserverji<br>SQL Server:<br>Database:<br>Up. ime:<br>Geslo:                                                                                                 | u<br>Hermes<br>a                                                                                                    |                                                                                                    |                                                                   |                                     |                                                                           |                               |     |
|             | SMTP server:<br>Mape<br>Inbox:<br>Outbox:<br>Backup dir:<br>Dokumenti:<br><b>Temp direkt</b><br>Temp dir:<br>Pot dokumentar<br>Pot pripravljenih<br>Mapa za prejete | D:\HermesSQL\System<br>ori se bo ob izhod<br>nega sistema:<br>dokumentov za sistem:<br>E-Račune (XML):                                     | SQL\DocScan\<br><b>Iu iz programa samo</b><br>D:\HermesSQL\SystemSI<br>D:\HermesSQL\SystemSI<br>D:\HermesSQL\SystemSI | odejno izbrisala<br>QL\DocSys\<br>QL\DocScan\<br>QL\eRacunpomeri\ |                                     |                                                                           |                               |     |
|             | Način dokumenta<br>O Ne uporabljai<br>O Uporaba dok<br>O Standardni n.<br>O Mogoči shran<br>Pripravi kopijo d                                                       | arnega sistema<br>mo dokumentarnega sis<br>umentarnega sistema pr<br>ačin shranjevanja dokur<br>jevanje dokumentov v 'I<br>dokumenta za GK | tema<br>eko našega programa DOł<br>nentov<br>Projektni dokumentarni sist                                              | KSYS<br>em'                                                       |                                     |                                                                           |                               |     |
| T<br>T<br>P | ] Prenesi status i<br>] Onemogoči roč<br>Nastavitve pogod<br>ip za pogodbe:<br>ip za vloge:<br>ot do pogodb:<br>ot do vlog:                                         | z poštne knjige v likvida<br>no popravljanje statusa<br>db in vlog<br>0 <                                                                  | turo<br>prejete pošte                                                                                                 |                                                                   |                                     | 🗌 Omogoči ponovno prip                                                    | avo PDF z odti                | som |
| P           | riv.bind.pr.poš.:<br>] Samodejno pre                                                                                                    | 0) 🔍<br>imenuj XML -je ob uvoz                                                                                                    | u 🗌 Ne kopiraj PDF                                                                                                    | Priv.bind<br>F pri uvozu ZIP                                      | .iz.poš.:<br>Privzeti status pri do | 0 <b>Q</b><br>odajanju prejete pošte: Nel<br><u>0</u> K <u>X</u> Prekliči | ikvidirana<br>@ P <u>o</u> mo | v   |

Priporočamo, da nastavitve opravi naš strokovnjak ob namestitvi celotnega programa. Teh nastavitev kasneje ni potrebno spreminjati, če se ne spremeni strežnik oz. zamenja računalnik ipd.

Možna je omejitev uporabnika, da lahko izvaja samo potrjevanje prejete in izdane pošte preko <u>Moje pošte</u>, da ne bi prišlo do nepooblaščenih vpogledov in sprememb poštnih zapisov. V tem primeru je potrebno v vstopnem meniju pri uporabniku določiti način dostopa do programa Poštna knjiga kot **Vpogled**.

## 9.2 Preštevilči prejeto pošto

Dostop preko menija Nastavitve / Preštevilči prejeto pošto

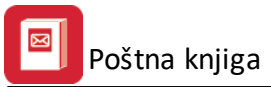

| 📁 Preštevilčenje prejete p – 🗆 🛛 🛛      |  |  |  |
|-----------------------------------------|--|--|--|
| Preštevilčenje prejete pošte            |  |  |  |
| Preštevilči prejeto pošto za leto: 2016 |  |  |  |
|                                         |  |  |  |
|                                         |  |  |  |
| 🏴 Preštevilči 🗙 Prekliči 🥹 Pomoč        |  |  |  |

Funkcionalnost se izjemoma uporabi (po posvetu in v sodelovanju z našim svetovalnim oddelkom), kadar so bili masovno brisani zapisi prejete pošte in zato obstajajo številčne vrzeli ipd.

## 9.3 Kopiranje dokumentov iz prejete pošte

Dostop preko menija Nastavitve / Kopiranje dokumentov iz prejete pošte

| 🚡 Kopiranje dokumentov 🗕 🗆 🛛 🗡           |   |      |   |  |  |  |
|------------------------------------------|---|------|---|--|--|--|
| Kopiranje dokumentov prejete pošte za GK |   |      |   |  |  |  |
| 🗅 Kopiraj 🔀 Prekliči                     | ? | Pomo | č |  |  |  |

Funkcionalnost se izjemoma uporabi (po posvetu in v sodelovanju z našim svetovalnim oddelkom) za kopiranje pripetih dokumentov prejete pošte v odložišče, da se omogoči njihovo posamično prilaganje še v HermeS Glavno knjigo.

## 9.4 Pregled poslanih dokumentov v eHrambo

Dostop preko menija Nastavitve / Pregled poslanih dokumentov v eHrambo

Funkcionalnost se uporablja za pregledovanje poslanih / za pošiljanje / neposalnih dokumentov v eArhiv v Logitus ali Pošto Slovenije.

| -   | EArhiv log – 🗆 🗙                                                              |          |          |                 |        |             | ×     |      |      |     |
|-----|-------------------------------------------------------------------------------|----------|----------|-----------------|--------|-------------|-------|------|------|-----|
| Pon | Ponovno pošlji Pokaži vse Pokaži v pošiljanju Pokaži poslane Pokaži neposlane |          |          |                 |        |             |       |      |      |     |
|     | ld                                                                            | Datoteka | Končnica | Številka računa | Napaka | Koda napake | Naziv | Koda | Node | Let |
|     |                                                                               |          |          |                 |        |             |       |      |      |     |
|     |                                                                               |          |          |                 |        |             |       |      |      |     |
|     |                                                                               |          |          |                 |        |             |       |      |      |     |
| <   |                                                                               |          |          |                 |        |             |       |      |      | >   |

## 10 Okno

Dostop preko menija **Okno** 

Standardni meni okolja Windows. V njem urejamo razporeditev oken programa.

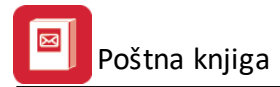

# 11 Pomoč

## 11.1 O programu

V tem oknu (imenovanemu tudi vizitka) lahko preverimo katero verzijo programske opreme imamo ter kakšen je status licence (demo, registrirana verzija).

Priročnik vsebujejo podatke o programu do verzije 6.043 (3.0 HermeS) oz. 1.044 (2.0 HermeS).

| 2                                                | Vizitka - Pošta knjiga 3.0                                                                                                    | x     |
|--------------------------------------------------|----------------------------------------------------------------------------------------------------|-------|
| 2                                                | REG. VERZIJA                                                                                                    |       |
| Herme<br>CopyRig<br>Vse pra                      | es d.o.o.®<br>ght © 1990 - 2000 Hermes d.o.o. Krško<br>wice pridržane.                                                                                                    |       |
| Verzija 3                                        | 3.0: 6.027                                                                                                    |       |
| ID: 9                                            | 065-1134-1939                                                                                                    |       |
| Opozo<br>pravica<br>tega pi<br>kazens<br>meri, k | rilo:Ta program je zaščiten z zakonom o avtorskih<br>ah. Nepooblaščeno razmnoževanje ali razpečevanje<br>rograma oziroma njegovega dela je kaznivo po civilr<br>ski zakonodaji, zato bo preganjano v največji možni<br>ki jo omogoča zakon. | ii in |
|                                                  | ど Zapri                                                                                                    |       |

## 11.2 Zgodovina sprememb

V Zgodovini sprememb lahko vidimo opombe programerjev, ki nam povedo, kakšne programske spremembe so se izvedle.

# 11.3 Konverzija SIT - EUR

Vgrajen je konverter za pretvorbo SIT - EUR. Za delovanje je potreben poseben modul PosKnjEUR.exe, ki se instalira v isto mapo kot 'PosKnj.exe'. Ob prvem zagonu po instalaciji se pod opcijo "Pomoč" pojavi nova alineja iz katere se lahko požene pretvarjanje SIT - EUR.

## 11.4 Brisanje pripetih dokumentov

Dostop preko menija **Pomoč / Brisanje pripetih dokumentov** 

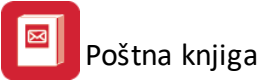

| 🧭 🛛 Brisanje dok                      | umentov 🗖 🗉 🖾                                                                                                |
|---------------------------------------|----------------------------------------------------------------------------------------------------|
| Izbira dokumenta                      |                                                                                                    |
| Tip pošte                             | 🔿 Izdana                                                                                                    |
| Prejeta pošta ID:<br>Izdana pošta ID: | <ul> <li>16 <ul> <li>Sektrika, sprememba priključnih ·</li> <li>○ <ul> <li></li> </ul> </li> </ul></li></ul> |
| 🧭 Briši                               | 🔀 Prekliči 🥑 P <u>o</u> moč                                                                                  |

Funkcionalnost se lahko uporabi kadar pride do pomote pri pripenjanju dokumenta prejeti ali izdani pošti, da lahko nato pripnemo pravi dokument. Briše se samo priloženi dokument, ne pa tudi osnovni zapis posamične prejete ali izdane pošte.

Pred brisanjem je potrebno izbrati oz. določiti:

- kateremu tipu pošte (prejetemu ali izdanemu) bomo brisali priloženi dokument in
- kateremu zapisu prejete ali izdane pošte želimo izbrisati priloženi dokument.
- Brisanje zadevnega pripetega dokumenta se potrdi z gumbom Briši.